**Demoiselle Infra** 

# Manual do Usuário

**Emerson Sachio Saito** 

| Manual do Usuário                                        | v  |
|----------------------------------------------------------|----|
| 1. Sobre Demoiselle Infra                                | 1  |
| 1.1. O que é?                                            | 1  |
| 1.2. Por que utilizá-lo?                                 | 1  |
| 2. Instalação                                            | 3  |
| 3. GNU/LINUX - DEB                                       | 5  |
| 3.1. Instalando com Synaptic                             | 5  |
| 3.1.1. Criando o Workspace para Eclipse                  | 13 |
| 3.2. Instalando no terminal de linha de comando: APT-GET | 16 |
| 4. GNU/LINUX - RPM                                       | 21 |
| 4.1. Instalando com Yast no OpenSuse                     | 21 |
| 4.1.1. Criando o Workspace para Eclipse                  | 35 |
| 4.2. Instalando com YUmex no Fedora                      | 38 |
| 5. Instalação em ambiente Windows                        | 47 |
| 5.1. Assistente de instalação                            | 47 |

## Manual do Usuário

Apresentamos o guia do usuário do Demoiselle-Infra, que é um projeto que tem o o objetivo de fornecer o conjunto básico de softwares necessários para desenvolvimento com *Demoiselle Framework*.

## Importante

O Demoiselle-Infra está disponível para o usuário final nos seguintes sistemas operacionais :

- GNU/LINUX: Pacotes do tipo *DEB* [https://www.debian.org/distrib/packages.pt.html] Nas distribuições *Debian* [https://www.debian.org/index.pt.html] e derivadas como por exemplo *Ubuntu* [http://ubuntu-br.org/] e *Mint* [http://www.linuxmint.com.br/].
- GNU/LINUX: Pacotes do tipo *RPM* [http://www.rpm.org/] para distribuições como *OpenSuse* [https://pt.opensuse.org], *Fedora* [http://fedoraproject.org/pt/] ou *Mandriva* [http:// www.mandriva.com/br/] por exemplo.
- MS-Windows®: Algumas versões foram testadas: XP, 7 e 8

# Sobre Demoiselle Infra

Manual com instruções de instalação do Demoiselle Infra, nos ambientes suportados.

## 1.1. O que é?

O *Demoiselle Infra* é um projeto mantido pela comunidade Demoiselle que tem o objetivo de fornecer ferramentas que ajudem o desenvolvedor na tarefa de criação do ambiente de Desenvolvimento.

## 1.2. Por que utilizá-lo?

Os softwares disponibilizados pelo Demoiselle-Infra são testados pelos próprios desenvolvedores do Framework, e desta forma, a possibilidade de incompatibilidade de versões é bastante minimizada.

Alguns softwares, como o *Eclipse* [http://www.eclipse.org/] por exemplo, necessitam de alguns acessórios (plugins) para serem utilizados de forma pela para desenvolver com o Framework Demoiselle e nestes casos estes acessórios já estarão embutidos.

Desta forma, não é preciso saber quais são todas as ferramentas necessárias e suas respectivas versões e seus complementos, também não será preciso encontrar estes softwares em cada local onde estão disponibilizados.

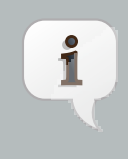

#### Nota

Em caso de dúvidas ou sugestões sobre esse guia, use a Lista de usuários do Demoiselle [https:// lists.sourceforge.net/lists/listinfo/demoiselle-users/]

# Instalação

Instruções de instalação dos softwares fornecidos pelo Demoiselle-Infra de acordo com os sistemas operacionais suportados.

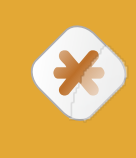

## Cuidado

Esse guia de instalação é voltado para uso da Comunidade, para funcionários e clientes do SERPRO (fundador e patrocinador do Demoiselle) há procedimento próprio através da Central de Pacotes do SERPRO.

# **GNU/LINUX - DEB**

Instruções para instalação dos softwares em ambiente GNU/Linux compatíveis com sistemas de pacotes Debian.

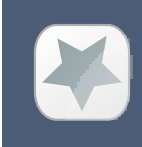

### Importante

Para executar essas tarefas é necessário permissões de administração do sistema. No caso do Ubuntu, estar no grupo: sudo

Nas distribuições baseadas em Debian GNU/Linux, o sistema de gerenciamento de pacotes utilizado é o APT (Advanced Package Tool), o qual manipula arquivos no formato .DEB e que possui diversas ferramentas para automatizar essa tarefa. Entre essas ferramentas, gráficas e em modo texto, podemos citar: *apt-get* [http:// wiki.ubuntu-br.org/AptGet], *aptitude* [https://wiki.debian.org/Aptitude] e synaptic [https://wiki.debian.org/Synaptic].

Faremos um exemplo para interface gráfica e outro para linha de comando.

## 3.1. Instalando com Synaptic

Nas distribuições Debian tradicionais e a maioria das derivadas, o Synaptic já é incluído na instalação do sistema operacional, neste exemplo usamos o Ubuntu e é um caso onde o Synaptic não é instalado por padrão, caso esteja usando outra distribuição não é preciso o passo abaixo.

Podemos instalar o Synaptic no Ubuntu através da Central de Programas.

Para executar a central, na instalação padrão haverá um icone na barra lateral esquerda do sistema. É o ícone de uma sacola da cor laranja com a letra *A* 

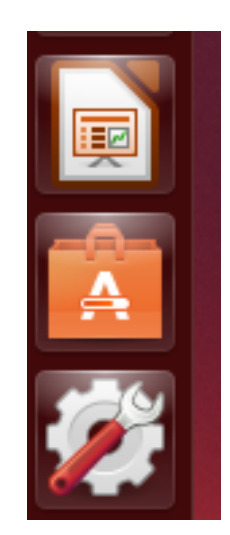

Central de Programas do Ubuntu - Menu do sistema.

Caso não esteja no menu, basta fazer uma busca pela palavra Central que o programa será motrado.

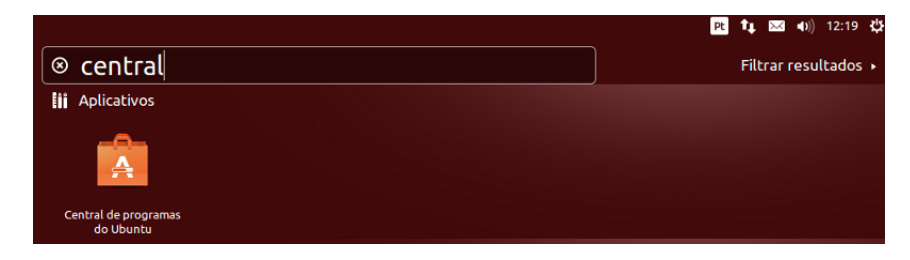

Pesquisar por: Central de Programas do Ubuntu.

Depois de aberta a Central de Programas, no campo de busca, que fica no canto superior direito e tem uma lupa, pesquise pela palavra *synaptic* que deverá trazer as opções de instalação. Procure o item ""Gerenciador de Pacotes Synaptic" e depois clique no botão **Instalar** 

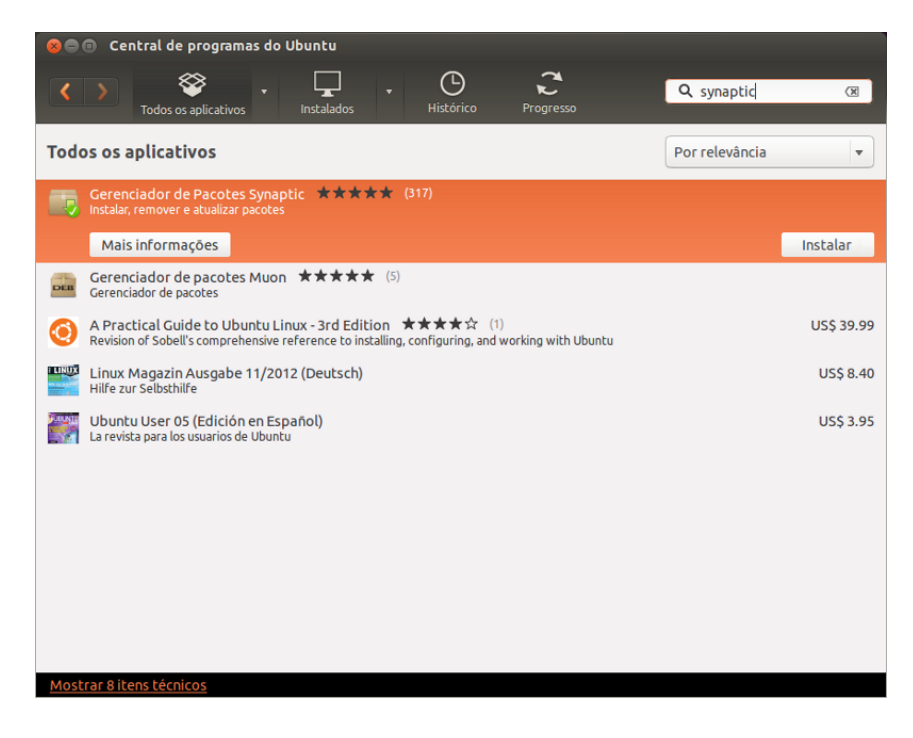

Pesquisar por Synaptic na central de programas.

Depois de instalado, o Synaptic deverá ter um icone no menu esquerdo do sistema, ou pode ser encontrado como foi exemplificado para a central de programas.

Antes de usar o Synaptic, vamos baixar 2 (dois) arquivos que serão necessários. São duas chaves públicas correspondentes aos certificados que foram usados para assinar os pacotes. São duas chaves porque os pacotes mais recentes são assinados com uma chave em nome da comunidade Demoiselle, os anteriores usavam uma chave do fundador (SERPRO).

As chaves são estas:

- Chave Pública da Comunidade [http://demoiselle.c3sl.ufpr.br/ComunidadeFrameworkDemoiselle.asc]
- Chave Pública Antiga (patrocinador) [http://demoiselle.c3sl.ufpr.br/public\_key.asc]

Grave os arquivos em uma área acessível do seu computador.

Ao abrir o programa, no menu principal selecione os itens: Configurações -> Repositórios

| Arquivo Editar Pacote   | Configurações Ajuda      |             |
|-------------------------|--------------------------|-------------|
| C                       | Preferências             | 33          |
| Decarregar Marcar to    | Repositórios             | ~<br>adadas |
|                         | Filtros                  | uaues       |
| Todos                   | Definir opcão interna    | Ver         |
| Administração do sister |                          |             |
| Administração do sisten | Barra de ferramentas 🔹 🕨 |             |
| Administração do sisten | na Oad-data-common       |             |
| Administração do sisten | na 🗌 Oad-dbg             |             |

Configuração dos Repositórios no Synaptic.

Será aberta uma tela chamada Programas e Atualizações, nesta tela selecione a aba: Autenticação

Nesta aba há um botão chamado "Importar Arquivo de Chave...", clique nele para fazer a importação dos arquivos que foram baixados anteriormente, repetindo o passo para cada um dos dois arquivos.

| 😣 🖨 🗐 Program                 | as e atualizações                   |                                                                        |                                                          |                    |
|-------------------------------|-------------------------------------|------------------------------------------------------------------------|----------------------------------------------------------|--------------------|
| Aplicativos Ubun              | tu Outros programas                 | Atualizações                                                           | Autenticação                                             | Drivers adicionais |
| Fornecedores o                | onfiáveis de aplicativo             | 5                                                                      |                                                          |                    |
| 437D05B5 200<br>Chave de assi | )4-09-12<br>natura automática do U  | buntu <ftpmast< td=""><td>er@ubuntu.com</td><td> &gt;</td></ftpmast<>  | er@ubuntu.com                                            | >                  |
| FBB75451 200<br>Chave de assi | 14-12-30<br>natura automática da in | nagem de CD do                                                         | Ubuntu <cdima< td=""><td>ge@ubuntu.com&gt;</td></cdima<> | ge@ubuntu.com>     |
| C0B21F32 201<br>Ubuntu Archiv | 2-05-11<br>/e Automatic Signing Ke  | y (2012) <ftpma< td=""><td>ster@ubuntu.co</td><td>m&gt;</td></ftpma<>  | ster@ubuntu.co                                           | m>                 |
| EFE21092 201<br>Ubuntu CD Im  | 2-05-11<br>age Automatic Signing I  | Key (2012) <cdim< td=""><td>nage@ubuntu.co</td><td>)m&gt;</td></cdim<> | nage@ubuntu.co                                           | )m>                |
| 3E5C1192 201<br>Ubuntu Extras | 0-09-20<br>S Archive Automatic Sig  | ning Key <ftpma< td=""><td>ster@ubuntu.co</td><td>om&gt;</td></ftpma<> | ster@ubuntu.co                                           | om>                |
|                               |                                     |                                                                        |                                                          |                    |
|                               |                                     |                                                                        |                                                          |                    |
| Importar Arc                  | quivo de Chave                      | Remover                                                                | R                                                        | estaurar Padrōes   |
|                               |                                     |                                                                        | Re                                                       | verter Fechar      |

Importação de chaves públicas.

Depois disso o certificado deverá aparecer na lista

| plicativos Ubuntu Ou                        | tros programas         | Atualizações                                                           | Autenticação                                             | Drivers adicionai    |
|---------------------------------------------|------------------------|------------------------------------------------------------------------|----------------------------------------------------------|----------------------|
| Fornecedores confiáv                        | eis de aplicativo      | s                                                                      |                                                          |                      |
| 437D05B5 2004-09-12<br>Chave de assinatura  | 2<br>automática do Ul  | buntu <ftpmast< th=""><td>er@ubuntu.com</td><td>۱&gt;</td></ftpmast<>  | er@ubuntu.com                                            | ۱>                   |
| FBB75451 2004-12-30<br>Chave de assinatura  | )<br>automática da im  | agem de CD do                                                          | Ubuntu <cdima< td=""><td>ge@ubuntu.com&gt;</td></cdima<> | ge@ubuntu.com>       |
| C0B21F32 2012-05-11<br>Ubuntu Archive Auto  | l<br>matic Signing Ke  | y (2012) <ftpma< th=""><td>ster@ubuntu.co</td><td>om&gt;</td></ftpma<> | ster@ubuntu.co                                           | om>                  |
| EFE21092 2012-05-11<br>Ubuntu CD Image Au   | tomatic Signing K      | ey (2012) <cdin< th=""><td>nage@ubuntu.co</td><td>om&gt;</td></cdin<>  | nage@ubuntu.co                                           | om>                  |
| 3E5C1192 2010-09-20<br>Ubuntu Extras Archiv | )<br>/e Automatic Sigr | ning Key <ftpma< th=""><td>ster@ubuntu.co</td><td>om&gt;</td></ftpma<> | ster@ubuntu.co                                           | om>                  |
| B32B7170 2014-03-31<br>Comunidade Framev    | I<br>vork Demoiselle ( | Chave para ass                                                         | inatura de paco                                          | tes para o projeto I |
|                                             |                        |                                                                        |                                                          |                      |
| Importar Arquivo d                          | e Chave                | Remover                                                                | R                                                        | estaurar Padrões     |

Lista com a chave pública importada.

Caso a chave não tenha sido importada, ocorrerá uma mensagem de aviso como na figura abaixo. Mas isso não impedirá a instalação dos pacotes.

| 8                              |                                                                                                    |
|--------------------------------|----------------------------------------------------------------------------------------------------|
| Δ                              | Ocorreu um erro                                                                                                    |
|                                | Os seguintes detalhes estão disponíveis:                                                                                                    |
| W: Erro<br>assinatu<br>pública | GPG: http://demoiselle.c3sl.ufpr.br universal Release: As<br>uras a seguir não puderam ser verificadas devido à chave<br>não estar disponível: NO_PUBKEY 698F76A5632038DF |
|                                | Fechar                                                                                                    |

Erro causado pela falta da chave pública.

Em seguida iremos adicionar a configuração do endereço do repositório que é este: *deb http://demoiselle.c3sl.ufpr.br universal stable* 

Abra novamente a tela: Programas e Atualizações (Menu: Configurações -> Repositórios) e selecione a aba: Outros Programas

Neste aba clique no botão "Adicionar ..."

| 🕒 🗉 Programas (                                  | e atualizações                                  | _                        | _            |                    |
|--------------------------------------------------|-------------------------------------------------|--------------------------|--------------|--------------------|
| Aplicativos Ubuntu                               | Outros programas                                | Atualizações             | Autenticação | Drivers adicionais |
| Cdrom com o<br>Suportados ofi<br>Copyright restr | <b>Ubuntu 13.10 "Saucy</b><br>icialmente<br>ito | Salamander"              |              |                    |
| Parceiros da C<br>Aplicativos em                 | <b>anonical</b><br>pacotados pela Cano          | nical para os se         | us parceiros |                    |
| Parceiros da C                                   | anonical (Código For<br>pacotados pela Cano     | nte)<br>nical para os se | us parceiros |                    |
| Independente                                     | s<br>desenvolvedores de                         | software terce           | iros         |                    |
|                                                  | s (Código Fonte)                                | sortware tercer          |              |                    |
| Fornecidos por                                   | desenvolvedores de                              | software terce           | iros         |                    |
|                                                  |                                                 |                          |              |                    |
|                                                  |                                                 |                          |              |                    |
| Adicionar                                        | Editar Remov                                    | ver                      | Ac           | licionar volume    |
|                                                  |                                                 |                          | Re           | verter Fechar      |

Incluindo novo repositório no Synaptic.

Em seguida abrirá uma caixa de diálogo que pede a "Linha do APT", neste campo digite: deb http:// demoiselle.c3sl.ufpr.br universal stable

E clique no botão: Adicionar Fonte. Depois que voltar a tela anterior, clique no botão Fechar.

| software-properties-gtk |                                                                                                    |  |  |  |  |  |  |  |  |
|-------------------------|----------------------------------------------------------------------------------------------------|--|--|--|--|--|--|--|--|
| ?                       | Digite a linha do APT completa do repositório que quer adicionar<br>como fonte                                                                              |  |  |  |  |  |  |  |  |
|                         | A linha do APT inclui o tipo, a localização e os componentes de um repositório,<br>por exemplo ' <i>deb http://archive.ubuntu.com/ubuntu trusty main</i> '. |  |  |  |  |  |  |  |  |
|                         | Linha do APT: deb http://demoiselle.c3sl.ufpr.br universal stable                                                                                           |  |  |  |  |  |  |  |  |
|                         | Cancelar Adicionar Fonte                                                                                                    |  |  |  |  |  |  |  |  |
|                         | Cancelar Adicionar Fonte                                                                                                    |  |  |  |  |  |  |  |  |

Incluindo a linha do APT no Synaptic.

Uma caixa de mensagem irá aparecer, alertando que os repositórios foram alterados. Clique no botão Recarregar, para atualizar as listas.

| 8 |                                                                                                    |
|---|----------------------------------------------------------------------------------------------------|
| 0 | Repositórios alterados                                                                                                    |
| Ā | A informação de repositório foi modificada. Você precisa clicar no botão<br>"Recarregar" para que suas alterações tenham efeito |
|   | mais mostrar esta mensagem                                                                                                    |
|   | Cancelar Recarregar                                                                                                    |

Informação de alteração nos repositórios..

O processo de atualização dos repositórios depende da velocidade de usa rede, aguarde o processo terminar.

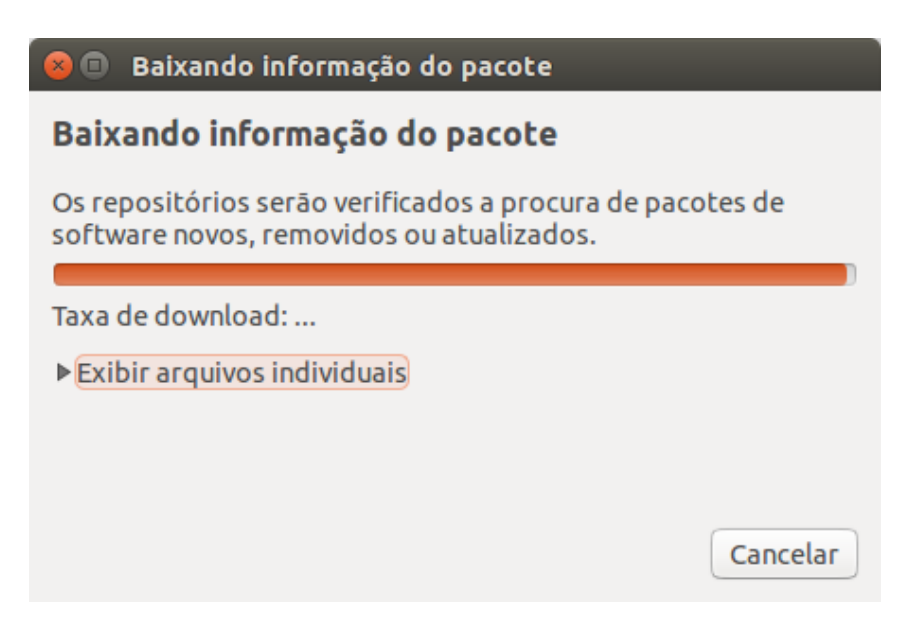

Informação de alteração nos repositórios..

Depois disso, um novo repositório deverá aparecer na lista.

| 😣 🗐 💷 Programas e atualizações                                                |                               |              |                    |
|-------------------------------------------------------------------------------|-------------------------------|--------------|--------------------|
| Aplicativos Ubuntu Outros program                                             | as Atualizações               | Autenticação | Drivers adicionais |
| Cdrom com o Ubuntu 13.10 "Sa<br>Suportados oficialmente<br>Copyright restrito | ucy Salamander"               |              |                    |
| Parceiros da Canonical<br>Aplicativos empacotados pela C                      | anonical para os se           | us parceiros |                    |
| Parceiros da Canonical (Código Aplicativos empacotados pela C                 | Fonte)<br>anonical para os se | us parceiros |                    |
| ☑ Independentes<br>Fornecidos por desenvolvedores                             | s de software terce           | iros         |                    |
| http://demoiselle.c3sl.ufpr.br                                                | <b>universal</b> stable       |              |                    |
| http://demoiselle.c3sl.ufpr.br                                                | <b>universal</b> stable (C    | ódigo Fonte) |                    |
| Independentes (Código Fonte)<br>Fornecidos por desenvolvedores                | s de software terce           | iros         |                    |
| Adicionar Editar Re                                                           | mover                         | Ad           | licionar volume    |
|                                                                               |                               | Re           | verter Fechar      |

Listagem dos repositórios, Demoiselle incluído.

Agora o ambiente já está pronto para começarmos a instalação. No menu do Synaptic localize o botão: Pesquisar, que está no canto superior direito. Clique nele.

| Arquivo Editar Pacote Con | figuraç | ;ões Ajuda              |                  |                    |         |               |
|---------------------------|---------|-------------------------|------------------|--------------------|---------|---------------|
| C                         | 2       | 1                       | Reconstrui       | ndo o índice de bu |         | esquisa       |
| Recarregar Marcar todas a | is atua | lizações Aplicar Propri | edades           |                    |         | csquisa       |
| Todos                     | E       | Pacote                  | Versão instalada | Última versão      | Tamanho | Descrição     |
| Administração do sistema  |         | Oad                     |                  | 0.0.15+dfsg-3      |         | Real-time str |
| Administração do sistema  |         | 0ad-data                |                  | 0 0 15-1           |         | Real-time str |
|                           |         |                         |                  |                    |         |               |

Acionando o botão de pesquisa.

Na caixa que se abriu, no campo *Pesquisar:* digite a palavra Demoiselle. e no combobox *Procurar em:* selecione a opção "Nome" para que a pesquisa seja mais rápida e precisa. E clique no botão Pesquisar

| 😣 🗉 🛛 Localizar |                   |      |
|-----------------|-------------------|------|
| Pesquisar:      | demoiselle        | •    |
| Procurar em:    | Nome              | •    |
| C               | Cancelar Q Pesqui | isar |

Filtrando uma pesquisa no Synaptic.

O resultado da pesquisa aparecerá em uma lista, onde poderão ser vistos todos os pacotes do Demoiselle disponíveis para instalação

Caso queira, pode selecionar um pacote específico ou escolher um dos Meta-Pacotes que contém o conjunto básico recomendado.

Atualmente há dois meta-pacotes que acompanham cada série de versão do Demoiselle:

- Demoiselle-2-Infra-"x": Contém o conjunto de softwares para desenvolvimento com Demoiselle versão 2.
- Demoiselle-1-Infra-"x": Contém o conjunto de softwares para desenvolvimento com Demoiselle versão 1.

O último número do nome do pacote serve para manter o conjunto estável. Por exemplo: Demoiselle-2-Infra-3 contém um conjunto com base no Eclipse 4.4. Quando é lançada uma nova versão, contendo um outro Eclipse (ex: Demoiselle-2-Infra-4), o desenvolvedor não pederá o ambiente anterior. E as novas instalações optam pela versão mais recente. Se houver necessidade de trabalhar com versões anteriores do Demoiselle, basta escolher a versão compatível. Por convenção, se houver mudança de versão principal do Demoiselle haverá um novo pacote com a nomenclatura Demoiselle-X-Infra-X, por exemplo: numa versão 3 do Demoiselle, teremos Demoiselle-3-Infra-1 e assim consecutivamente.

Neste exemplo, vamos instalar o Meta-Pacote: Demoiselle-2-Infra-3

Para proceder com a instalação, selecionamos o pacote e clicando com o botão direito do mouse abre-se um menu onde escolheremos a opção "Marcar para instalação".

| Arquivo Edi         | tar Pacote Conf     | iguraç | jões Ajuda                                                                                                    |                                                                                          |                                     |                                                                                                    |                   |                                                                                                    |                                                                                                    |
|---------------------|---------------------|--------|----------------------------------------------------------------------------------------------------|------------------------------------------------------------------------------------------|-------------------------------------|----------------------------------------------------------------------------------------------------|-------------------|----------------------------------------------------------------------------------------------------|----------------------------------------------------------------------------------------------------|
| C<br>Recarrega      | G<br>Marcar todas a | s atua | √<br>l <b>izações</b> Aplicar                                                                                                    | Proprieda                                                                                | Filtro rápio                        | lo                                                                                                    | <b>Q</b> Pesquisa |                                                                                                    |                                                                                                    |
| Todos<br>demoisette |                     |        | Pacote<br>demoiselle-1infra<br>demoiselle-1infra<br>demoiselle-2infra<br>demoiselle-2infra<br>demoiselle-2infra<br>demoiselle-casan<br>demoiselle-eclipse<br>demoiselle-eclipse<br>demoiselle-ec | -1<br>extra<br>-3<br>extra<br>-3.5<br>-3.7-SR2<br>ent enviro<br>Obter reg<br>emoiselle.s | nment for Dem<br>listro de mudanças | 0ttima versão<br>1.0-1<br>1.0-1<br>1.0-1<br>1.0-1<br>2.0.0-1<br>2.0.0-1<br>2.0.0-1<br>2.0.0-1<br>0.6.1-1<br>1.0-1<br>3.5.2-11<br>3.7.2-1<br><b>biselle Framew</b><br>array | Tamanho           | Descrição<br>Latest complete development environment fo<br>Latest complete development environment fo<br>Latest complete development environment fo<br>Pornalez development environment fo<br>Marcar para instalação<br>Marcar para a telulação<br>Marcar para a telulação<br>Marcar para a telulação<br>Marcar para a telulação<br>Marcar para a telulação<br>Marcar para a telução<br>Marcar para a telução<br>Marcar para temoção completa<br>Propriedads<br>Marcar sugeridos para Instalação<br>Marcar sugeridos para Instalação | Demoiselle Framework 1.x<br>t: for Demoiselle Framework 2.x<br>Selle Framework 2.x<br>smoiselle Framework<br>diatabases<br>t: for Demoiselle Framework<br>f Features<br>f features |
| 2                   | eções<br>itatus     |        |                                                                                                    |                                                                                          |                                     |                                                                                                    |                   |                                                                                                    |                                                                                                    |
|                     |                     |        |                                                                                                    |                                                                                          |                                     |                                                                                                    |                   |                                                                                                    |                                                                                                    |

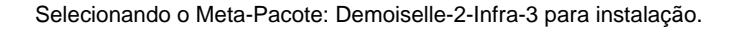

Logo em seguida, será mostrada uma janela informando os pacotes que serão instalados

Neste caso temos:

- demoiselle-eclipse-4.4: Eclipse versão Luna com plugins recomendados.
- demoiselle-jboss-7.1": Conteiner/Servidor de aplicação JEE6 compatível.
- demoiselle-maven-3": Apache-Maven versão 3, modo desktop. Não é o mesmo plugin do Eclipse
- demoiselle-maven-repo": Repositório local com as bibliotecas do Demoiselle e suas dependências. Atualizado de acordo com a data de criação.
- demoiselle-tomcat-7.0": Servidor de aplicação Java-Web..

• demoiselle-workspace": Scripts para configuração de workspace para Eclipse. Clique no botão "Marcar" para continuar a instalação.

| 😣 🗊 🛛 R | esumo                                                                                                    |
|---------|----------------------------------------------------------------------------------------------------|
| 2       | Aplicar as seguintes alterações?                                                                                                    |
|         | Esta é sua última oportunidade de verificar a lista de alterações marcadas antes<br>que elas sejam aplicadas.                                                                                    |
|         | A ser instalado     demoiselle-2-infra-3     demoiselle-eclipse-4.4     demoiselle-jboss-7.1     demoiselle-maven-3     demoiselle-maven-repo     demoiselle-tomcat-7.0     demoiselle-workspace |
|         | ResumoMostrar detalhes7 pacotes novos serão instalados1233 MB de espaço extra será utilizado998 MB precisam ser baixadosApenas baixar os pacotes                                                 |
|         | Cancelar Aplicar                                                                                                    |

Selecionando o Meta-Pacote: Demoiselle-2-Infra-3 para instalação.

Quando a janela acima fechar, os pacotes a serem instalados estarão marcados e será habilitado o botão Aplicar conforme mostra a figura abaixo, clique nele para começar o download e instalação

| Todos      | Е    | Pacote                                                                                      | Versão instalada                                            | Última versão               | Tamanho | Descrição                                                              |
|------------|------|---------------------------------------------------------------------------------------------|-------------------------------------------------------------|-----------------------------|---------|------------------------------------------------------------------------|
| demoiselle |      | demoiselle-1-infra-1                                                                        |                                                             | 1.0-1                       |         | Latest complete development environment for Demoiselle Framework 1.x   |
|            |      | demoiselle-1-infra-extra                                                                    |                                                             | 1.0-1                       |         | Latest extra tools on development environment for Demoiselle Framework |
|            | li o | demoiselle-2-infra-1                                                                        |                                                             | 1.0-1                       |         | Latest complete development environment for Demoiselle Framework 2.x   |
|            |      | demoiselle-2-infra-3                                                                        |                                                             | 1.0-1                       |         | Complete development environment for Demoiselle Framework 2.x          |
|            |      | demoiselle-2-infra-extra                                                                    |                                                             | 2.0.0-1                     |         | Extra tools on development environment for Demoiselle Framework        |
|            | 0    | demoiselle-2-infra-lab                                                                      |                                                             | 2.0.0-1                     |         | Extra tools on development environment for Demoiselle Framework        |
|            |      | demoiselle-cassandra-gui-0.6                                                                |                                                             | 0.6.1-1                     |         | A Java client for handling Apache Cassandra v0.6 databases             |
|            |      | demoiselle-dev-extra                                                                        |                                                             | 1.0-1                       |         | Latest extra tools on development environment for Demoiselle Framework |
|            |      | demoiselle-eclipse-3.5                                                                      |                                                             | 3.5.2-11                    |         | Eclipse IDE for Java Developers with plugins and features              |
|            |      | demoiselle-eclipse-3.7-SR2                                                                  |                                                             | 3.7.2-1                     |         | Eclipse IDE for Java Developers with plugins and features              |
|            | Co   | mplete development enviro<br>bter captura de tela Obter re<br>Homepage: http://demoiselle.s | onment for Dem<br>gistro de mudança:<br>sourceforge.net/ini | oiselle Framew<br>s<br>fra/ | ork 2.x |                                                                        |

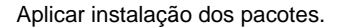

Aguarde o processo de Download e instalção dos pacotes. O tempo total dependerá da velocidade da rede e de resposta do repositório na UFPR.

| ( | ×      | Baixa   | ando os arquivos do(s)   | pacote(s)                  |
|---|--------|---------|--------------------------|----------------------------|
|   | Baix   | ando    | o os arquivos do(s)      | pacote(s)                  |
|   |        |         |                          |                            |
|   | Taxa d | de do   | wnload: 104 kB/s - 2h 36 | min 31s restantes          |
|   | ▼ Exib | pir arc | uivos individuais        |                            |
|   | Tama   | anho    | Pacote                   | URI                        |
|   | 669 N  | ИВ      | demoiselle-eclipse-4.4   | http://demoiselle.c3sl.ufp |
|   |        |         |                          | Cancelar                   |

#### Baixando os pacotes.

Terminado o processo de instalação dos pacotes, estes deverão aparecer na listagem com uma marca verde na coluna inicial da linha. Caso apareça em outra cor, algum problema pode ter ocorrido. Nestes casos tente instalar novamente ou peça ajuda na lista de *usuários do Demoiselle* [https://lists.sourceforge.net/lists/listinfo/demoiselleusers/]

| Todos      | ε  | Pacote                                                                                                    | Versão instalada                                                | Última versão               | Tamanho | Descrição                                                                        |
|------------|----|----------------------------------------------------------------------------------------------------|-----------------------------------------------------------------|-----------------------------|---------|----------------------------------------------------------------------------------|
| demoiselle |    | demoiselle-2-infra-3                                                                                                    | 1.0-1                                                           | 1.0-1                       | 0 B     | Complete development environment for Demoiselle Framework 2.x                    |
|            |    | demoiselle-eclipse-4.4                                                                                                    | 4.4.0                                                           | 4.4.0                       | 825 MB  | Eclipse IDE for Java Developers with plugins and features                        |
|            |    | demoiselle-jboss-7.1                                                                                                    | 7.1.1-1                                                         | 7.1.1-1                     | 161 MB  | JBoss Application Server 7.1.1.Final                                             |
|            |    | demoiselle-maven-3                                                                                                    | 3.0.5-1                                                         | 3.0.5-1                     | 5897 kB | Java software project management and comprehension tool                          |
|            |    | demoiselle-maven-repo                                                                                                    | 3.1.0                                                           | 3.1.0                       | 165 MB  | Initial Maven local repository and settings for sharing it among all system user |
|            |    | demoiselle-tomcat-7.0                                                                                                    | 7.0.5-11                                                        | 7.0.5-11                    | 12,2 MB | Apache Tomcat 7.0 Java Servlet and JSP Engine                                    |
|            |    | demoiselle-workspace                                                                                                    | 2.0                                                             | 2.0                         | 63,0 MB | Default workspace templates for Demoiselle Eclipse                               |
|            |    | demoiselle-1-infra-1                                                                                                    |                                                                 | 1.0-1                       |         | Latest complete development environment for Demoiselle Framework 1.x             |
|            |    | demoiselle-1-infra-extra                                                                                                    |                                                                 | 1.0-1                       |         | Latest extra tools on development environment for Demoiselle Framework           |
|            |    | demoiselle-2-infra-1                                                                                                    |                                                                 | 1.0-1                       |         | Latest complete development environment for Demoiselle Framework 2.x             |
|            | Co | bomplete development environment environme | ironment for Dem<br>registro de mudança<br>e.sourceforge.net/in | oiselle Framew<br>s<br>fra/ | ork 2.x |                                                                                  |

Lista com pacotes instalados.

## 3.1.1. Criando o Workspace para Eclipse

## Importante

Neste ponto os pacotes já estão instalados, mas ainda não estão completamente prontos para uso, pois ainda é preciso executar o script de configuração para o Eclipse. Conforme explicado a seguir.

O ultimo passo antes de começar a usar os softwares, é executar o script de configuração de workspace do Eclipse, que também foi instalado pelo meta-pacote Demoiselle-2-Infra.

Para isso, temos que abrir um terminal de linha de comando do Linux, podemos fazer isso usando as teclas de atalho: Crtl+Alt+T

Ou ainda usando o painel principal de pesquisa do Ubuntu:

| 8   |             |        |       |                      |
|-----|-------------|--------|-------|----------------------|
| Ø • | ⊗ terminal  |        |       | Filtrar resultados 🔸 |
|     | Aplicativos |        |       |                      |
|     | ▶           | TERM   |       |                      |
|     | Terminal    | UXTerm | XTerm |                      |

Abrindo terminal de linha de comando.

No terminal que foi aberto, digitamos o comando demoiselle-workspace

Se nenhum parâmetro for passado, será criado um diretório chamado workspace/ na pasta home do usuário esse diretório contém as configurações para ambiente de trabalho, como servidor de aplicação e catálogo de arquétipos remotos.

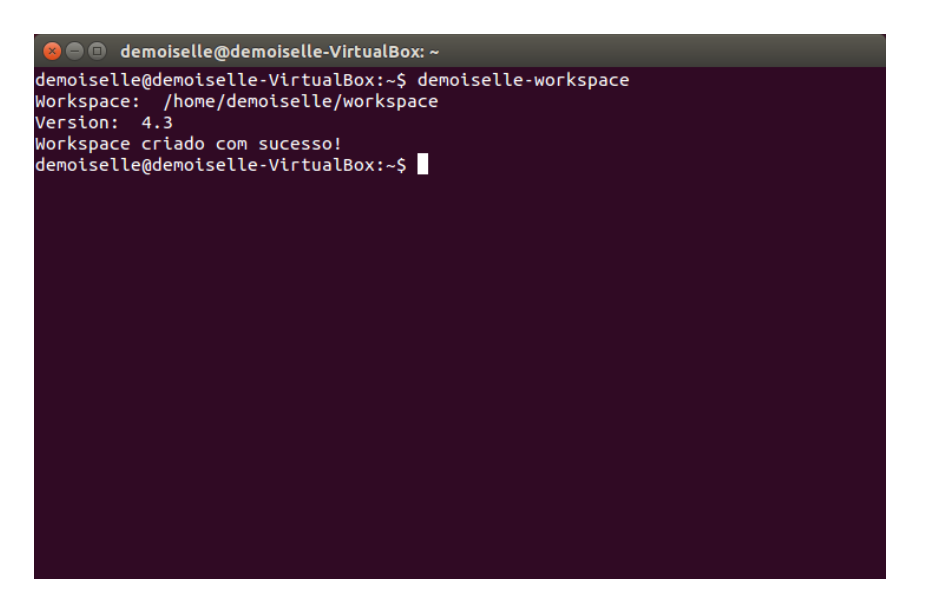

Abrindo terminal de linha de comando.

Para utilizá-lo no Eclipse basta aceitar a sugestão padrão.

| 😣 Workspace Launcher                                                                                               |            |
|----------------------------------------------------------------------------------------------------|------------|
| Select a workspace                                                                                                 |            |
| Eclipse stores your projects in a folder called a workspace.<br>Choose a workspace folder to use for this session. |            |
| Workspace: //home/demoiselle/workspace                                                                             | The Browse |
| Use this as the default and do not ask again                                                                       | Cancel     |

Usando workspace padrão do Eclipse.

Caso você já possua uma outra instalação de Eclipse, ou já esteja usando o diretório padrão para outros projetos, é possível passar parâmetros para o comando para que seja usado outro diretório, por exemplo: demoiselleworkspace workspace\_novo

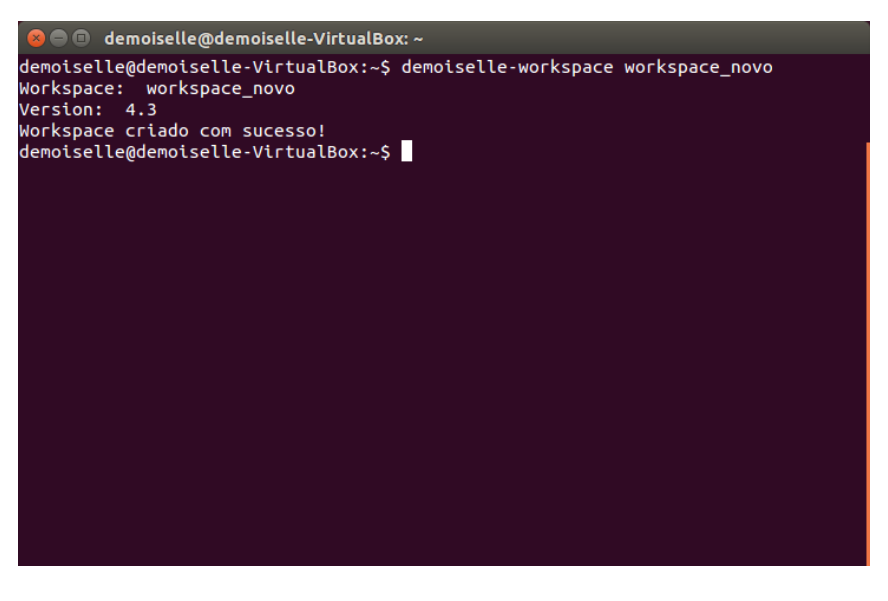

Criando workspace alternativo para Eclipse.

Para o novo workspace no Eclipse deve informá-lo no monento de abertura do software.

| 😣 Workspace Launcher                                                                                               |        |        |  |
|----------------------------------------------------------------------------------------------------|--------|--------|--|
| Select a workspace                                                                                                 |        |        |  |
| Eclipse stores your projects in a folder called a workspace.<br>Choose a workspace folder to use for this session. |        |        |  |
| Workspace: /home/demoiselle/workspace_novo                                                                         | ~      | Browse |  |
|                                                                                                    |        |        |  |
| Use this as the default and do not ask again                                                                       |        |        |  |
|                                                                                                    | Cancel | ОК     |  |

Usando workspace padrão do Eclipse.

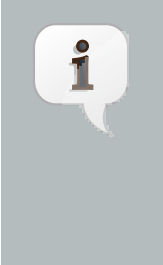

## Nota

Se a sua empresa ou organização possui um número significativo de funcionários, pode ser mais produtivo a criação de um repositório local pois isso diminuirá significativamente o tempo de download que é a porção maior do tempo total. As instruções para isso estão neste documento: *clique aqui para baixar o documento* [https://github.com/demoiselle/infra/blob/master/Manual.pdf? raw=true]

Neste link uma demonstração em vídeo deste procedimento: *Demonstração (youtube)* [http://www.youtube.com/ playlist?list=PL\_d\_K3c7ts5LGsI8IAkG4SEi1GRoYS8on]

## 3.2. Instalando no terminal de linha de comando: APT-GET

Para aqueles que preferem a instalação por linha de comando, vamos apresentar um exemplo utilizando o *APT-GET* [http://wiki.ubuntu-br.org/AptGet]

Assim como no modo gráfico, é preciso de permissões de administrador (grupo sudo)

Depois de abrir um terminal, o primeiro passo é incluir o repositório do Demoiselle no arquivo: /etc/apt/sources.list

Utilize o editor de texto preferido, com a opção sudo, ex: sudo vi /etc/apt/sources.list ou sudo gedit /etc/apt/sources.list

Inclua a linha deb http://demoiselle.c3sl.ufpr.br universal stable conforme exemplificado na imagem abaixo.

| 😣 🖨 🗊 demoiselle@demoiselle-VirtualBox: ~                                                                                                    |
|----------------------------------------------------------------------------------------------------|
| <pre>deb-src http://br.archive.ubuntu.com/ubuntu/ trusty-backports main restricted<br/>iverse multiverse</pre>                                                                                                    |
| <pre>deb http://security.ubuntu.com/ubuntu trusty-security main restricted<br/>deb-src http://security.ubuntu.com/ubuntu trusty-security main restricted<br/>deb http://security.ubuntu.com/ubuntu trusty-security universe<br/>deb-src http://security.ubuntu.com/ubuntu trusty-security universe<br/>deb http://security.ubuntu.com/ubuntu trusty-security multiverse<br/>deb http://security.ubuntu.com/ubuntu trusty-security multiverse<br/>deb-src http://security.ubuntu.com/ubuntu trusty-security multiverse</pre> |
| <pre>## Uncomment the following two lines to add software from Canonical's ## 'partner' repository. ## This software is not part of Ubuntu, but is offered by Canonical and the ## respective vendors as a service to Ubuntu users. deb http://archive.canonical.com/ubuntu trusty partner deb-src http://archive.canonical.com/ubuntu trusty partner</pre>                                                                                                    |
| <pre>## This software is not part of Ubuntu, but is offered by third-party ## developers who want to ship their latest software. deb http://extras.ubuntu.com/ubuntu trusty main deb-src http://extras.ubuntu.com/ubuntu trusty main deb http://demoiselle.c3sl.ufpr.br universal stable ~</pre>                                                                                                    |

Incluindo entrada do repositório do Demoiselle no arquvo sources.list

Em seguida, vamos baixar as chaves públicas, executando os comandos

- wget http://demoiselle.c3sl.ufpr.br/ComunidadeFrameworkDemoiselle.asc
- wget http://demoiselle.c3sl.ufpr.br/public\_key.asc

| 😣 🗇 🗉 demoiselle@demoiselle-VirtualBox: ~                                                                                                    |
|----------------------------------------------------------------------------------------------------|
| demoiselle@demoiselle-VirtualBox:-\$ wget http://demoiselle.c3sl.ufpr.br/ComunidadeFrameworkDemoiselle.asc<br>2014-05-20 16:12:24 http://demoiselle.c3sl.ufpr.br/ComunidadeFrameworkDemoiselle.asc<br>Resolvendo demoiselle.c3sl.ufpr.br (demoiselle.c3sl.ufpr.br) 200.236.31.1 :80 conecta00:<br>Conectando-se a demoiselle.c3sl.ufpr.br (demoiselle.c3sl.ufpr.br)/200.236.31.1 :80 conectado.<br>A requisição HTTP foi enviada, aguardando resposta 200 OK<br>Tamanho: 1853 (1,8K) [text/plain]<br>Salvando em: "ComunidadeFrameworkDemoiselle.asc" |
| 100%[=====>] 1.853К/s ем 0s                                                                                                    |
| 2014-05-20 16:12:24 (32,4 MB/s) - "ComunidadeFrameworkDemoiselle.asc" salvo [1853/1853]                                                                                                    |
| demoiselle@demoiselle-VirtualBox:-\$ wget http://demoiselle.c3sl.ufpr.br/public_key.asc<br>2014-05-20 16:12:55 http://demoiselle.c3sl.ufpr.br/public_key.asc<br>Resolvendo demoiselle.c3sl.ufpr.br (demoiselle.c3sl.ufpr.br) 200.236.31.1, 2801:82:80ff:8000::2<br>Conectando-se a demoiselle.c3sl.ufpr.br (demoiselle.c3sl.ufpr.br) 200.236.31.1 :80 conectado.<br>A requisição HTTP foi enviada, aguardando resposta 200 OK<br>Tamanho: 1752 (1,7K) [text/plain]<br>Salvando em: "public_key.asc"                                                   |
| 100%[=>] 1.752K/s em 0s                                                                                                    |
| 2014-05-20 16:12:55 (80,8 MB/s) - "public_key.asc" salvo [1752/1752]                                                                                                    |
| demoiselle@demoiselle-VirtualBox:-\$                                                                                                    |

Fazendo download das chaves públicas

Depois é preciso incluí-las no chaveiro do gerenciador de pacotes, executando os comandos

- sudo apt-key add ComunidadeFrameworkDemoiselle.asc
- sudo apt-key add public\_key.asc

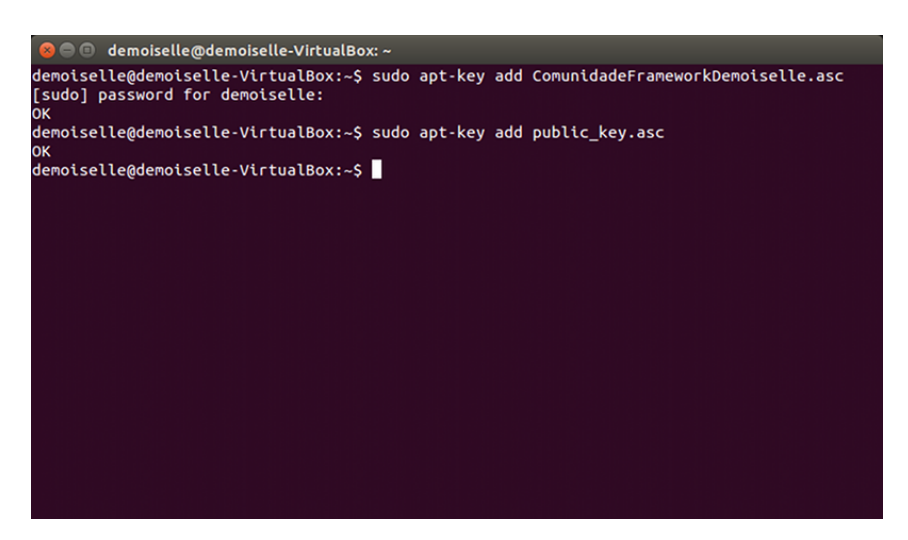

Adicionando as chaves públicas

Após esse passo é preciso atualizar os indices, com o comando: sudo apt-get update

| 🛞 🖨 🗊 demoiselle@demoiselle-VirtualBox: ~                                 |
|---------------------------------------------------------------------------|
| demoiselle@demoiselle-VirtualBox:~\$ sudo apt-get update                  |
| [sudo] password for demoiselle:                                           |
| Ign http://br.archive.ubuntu.com trusty InRelease                         |
| Ign http://br.archive.ubuntu.com trusty-updates InRelease                 |
| Ign http://demoiselle.c3sl.ufpr.br universal InRelease                    |
| Ign http://br.archive.ubuntu.com trusty-backports InRelease               |
| Atingido http://demoiselle.c3sl.ufpr.br universal Release.gpg             |
| Atingido http://br.archive.ubuntu.com trusty Release.gpg                  |
| Obter:1 http://br.archive.ubuntu.com trusty-updates Release.gpg [933 B]   |
| Atingido http://demoiselle.c3sl.ufpr.br universal Release                 |
| Obter:2 http://br.archive.ubuntu.com trusty-backports Release.gpg [933 B] |
| Atingido http://demoiselle.c3sl.ufpr.br universal/stable i386 Packages    |
| Atingido http://br.archive.ubuntu.com trusty_Release                      |
| Ign http://archive.canonical.com trusty InRelease                         |
| Ign http://security.ubuntu.com trusty-security InRelease                  |
| Obter:3 http://br.archive.ubuntu.com trusty-updates Release [58,5 kB]     |
| Ign http://extras.ubuntu.com trusty InRelease                             |
| Atingido http://archive.canonical.com trusty Release.gpg                  |
| Obter:4 http://br.archive.ubuntu.com trusty-backports Release [58,6 kB]   |
| Obter:5 http://security.ubuntu.com trusty-security Release.gpg [933 B]    |
| Obter:6 http://extras.ubuntu.com trusty Release.gpg [72 B]                |
| Atingido http://br.archive.ubuntu.com trusty/main Sources                 |
| Atingido http://archive.canonical.com trusty Release                      |
| Atingido http://br.archive.ubuntu.com trustv/restricted Sources           |

Atualizando os índices com o comando apt-get update

Para sabermos se os pacotes estão disponíveis para instalação, podemos usar o comando apt-cache search demoiselle-2-infra que irá listar os pacotes do Demoiselle

| 😣 🖱 🗊 demoiselle@demoiselle-VirtualBox: ~                                                                                                    |
|----------------------------------------------------------------------------------------------------|
| demoiselle@demoiselle-VirtualBox:~\$ apt-cache search demoiselle-2-infra<br>demoiselle-2-infra-lab - Extra tools on development environment for Demoiselle F<br>ramework |
| demoiselle-2-infra-1 - Latest complete development environment for Demoiselle Fr<br>amework 2.x                                                                          |
| demoiselle-2-infra-extra - Extra tools on development environment for Demoiselle<br>Framework                                                                            |
| demoiselle-2-infra-3 - Complete development environment for Demoiselle Framework<br>2.x                                                                                  |
| demoiselle-2-infra-2 - Complete development environment for Demoiselle Framework<br>2.x<br>demoiselle@demoiselle-VirtualBox:~\$                                          |
|                                                                                                    |
|                                                                                                    |
|                                                                                                    |
|                                                                                                    |
|                                                                                                    |
|                                                                                                    |

Listando os pacotes do Demoiselle com o comando apt-cache search

Se os pacotes estão sendo listados, podemos fazer a instalação.

Usamos o comando sudo apt-get install demoiselle-2-infra-3

Depois é preciso aguardar o download do pacote e o processo de instalação, sendo que o tempo total dependerá da velocidade da rede, do tempo de resposta do repositório e o poder de processamento do seu computador.

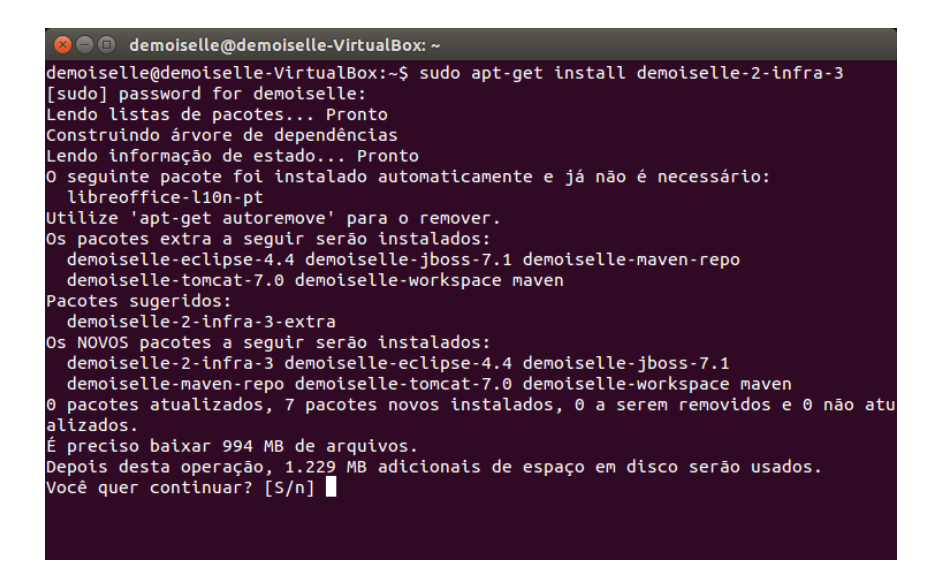

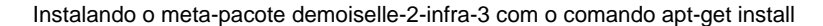

Após a instalação, proceda com a Criação do Workspace para Eclipse

# i

## Nota

Se a sua empresa ou organização possui um número significativo de funcionários, pode ser mais produtivo a criação de um repositório local, pois isso diminuirá significativamente o tempo de download que é a porção maior do tempo total. As instruções para isso estão neste documento: *clique aqui para baixar o documento* [https://github.com/demoiselle/infra/blob/master/Manual.pdf? raw=true]

## **GNU/LINUX - RPM**

Instruções para instalação dos softwares para desenvolvimento com Demoiselle em ambiente GNU/Linux compatíveis com sistemas de pacotes RPM.

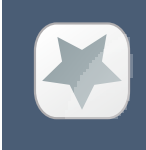

#### Importante

Para executar essas tarefas é necessário que o usuário tenha permissões de administração do sistema.

Nas distribuições que utilizam o formato de empacotamento do tipo RPM (ex: Fedora, OpenSuse), o sistema de gerenciamento de pacotes utilizado é o YUM (Yellowdog Updater, Modified), o qual manipula arquivos no formato .rpm e que também possui algumas ferramentas para automatizar essa tarefa. Entre essas ferramentas gráficas, podemos citar: Yumex (Fedora) [http://www.yumex.dk/] e Yast (OpenSuse) [https://pt.opensuse.org/ Portal:YaST].

Mostraremos um exemplo para o YAST (padrão do OpenSuse) e outro para o Yumex (Fedora).

## 4.1. Instalando com Yast no OpenSuse

A versão do OpenSuse utilizada para criar esta documentação foi a 13.1

Nas distribuições OpenSuse, o programa que oferece uma interface gráfica para instalação de programas é o YAST.

Utilizaremos esse aplicativo para demonstrar a instalação do ambiente de desenvolvimento Demoiselle.

Antes de usar o YAST, vamos baixar um arquivo necessário para o procedimento. É a chave pública correspondente ao certificado que foi usado para assinar os pacotes.

Faça o download desse arquivo:

• Chave Pública da Comunidade [http://demoiselle.c3sl.ufpr.br/rpm/noarch/demoiselle/repodata/repomd.xml.key]

Grave o arquivo em uma área acessível do seu computador.

Faça uma busca no item atividades, pela palavar YAST que deverá apresentar o ícone do programa. Conforme mostrado na figura abaixo:

Clique no ícone para acionar o programa

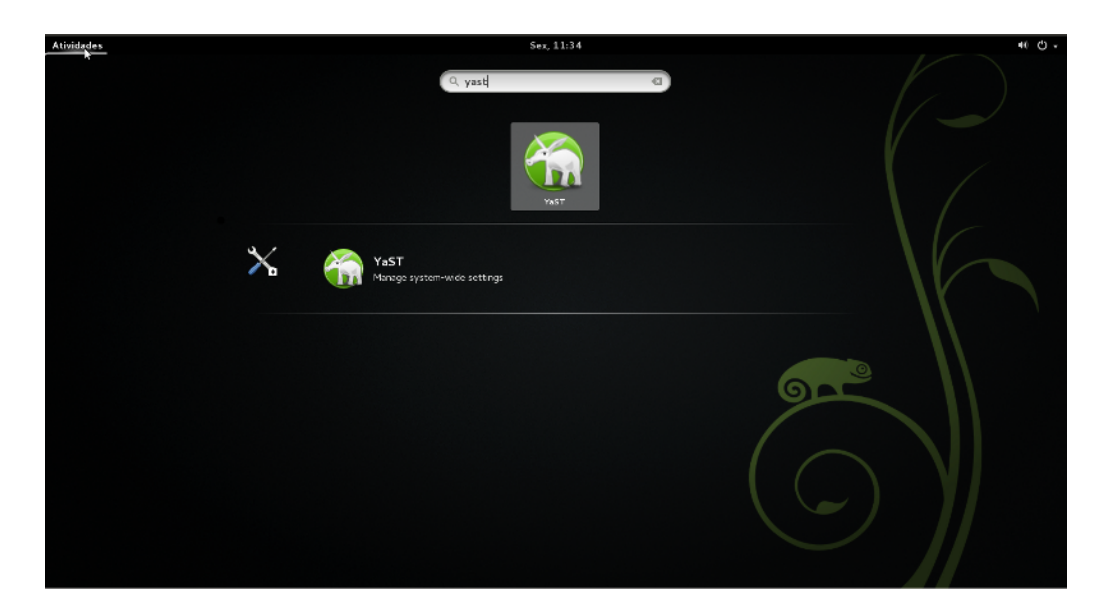

Acionando o programa YAST.

Será preciso informar a senha do usuário com permissões de administração do sistema

|          | É necessária uma senha                               |
|----------|------------------------------------------------------|
|          | A ação requisitada precisa de autenticação adicional |
|          | Por favor, digite a senha de root para continuar.    |
|          | Senha:                                               |
| ▶ Detall | hes                                                  |
|          | Cancelar Continuar                                   |

Informando a senha de administrador.

Na tela seguinte selecione a opção Repositórios de softwares

|                       |                                   | Administra                 | tor Settings                |                                    | ×  |
|-----------------------|-----------------------------------|----------------------------|-----------------------------|------------------------------------|----|
|                       |                                   |                            |                             | Q                                  | Q, |
| Software              |                                   |                            |                             |                                    |    |
| <b>Q</b>              | N                                 |                            |                             |                                    |    |
| Atualização<br>online | Gerenciamentc<br>de software      | Produtos<br>complementare  | Repositórios<br>de software | Verificação de<br>mídia            |    |
| Hardware              |                                   |                            |                             |                                    |    |
|                       |                                   | í                          | -                           |                                    |    |
| Áudio                 | Impressora                        | Informação<br>de hardware  | Joystick                    | Layout do<br>teclado do<br>sistema |    |
|                       |                                   |                            |                             |                                    |    |
| Scanner               |                                   |                            |                             |                                    |    |
| Sistema               |                                   |                            |                             |                                    |    |
|                       | C                                 |                            | **                          | X                                  |    |
| Backup do<br>sistema  | Carregador<br>de<br>inicialização | Configurações<br>do kernel | Data e hora                 | Editor do /<br>etc/sysconfig       |    |

Selecionando repositórios de softwares.

Na tela seguinte clique no botão Chaves GPG ...

| Repositórios de software - YaST 🛛 🗙                                                                                |     |  |  |  |  |  |  |
|----------------------------------------------------------------------------------------------------|-----|--|--|--|--|--|--|
| Repositórios de Software Configurados<br>Gerencie os repositórios de software e serviços configurados. <u>more</u> |     |  |  |  |  |  |  |
| Exibir:                                                                                                    |     |  |  |  |  |  |  |
| Todos os repositório                                                                                               | s ∨ |  |  |  |  |  |  |
| Prioridade Habilitado Atualização automática Nome                                                                  | Se  |  |  |  |  |  |  |
| 99 (Padrão) 🖌 🖌 openSUSE-13.1-Update-Non-Oss                                                                       |     |  |  |  |  |  |  |
| 99 (Padrão) 🖌 🖌 openSUSE-13.1-Non-Oss                                                                              |     |  |  |  |  |  |  |
| 99 (Padrão) 🖌 🖌 openSUSE-13.1-1.10                                                                                 |     |  |  |  |  |  |  |
| 99 (Padrão) 🗸 openSUSE-13.1-Source                                                                                 |     |  |  |  |  |  |  |
| 99 (Padrão) 🗸 openSUSE-13.1-Update-Debug                                                                           |     |  |  |  |  |  |  |
| 99 (Padrão) 🖌 🖌 openSUSE-13.1-Update                                                                               |     |  |  |  |  |  |  |
| 99 (Padrão) 🗸 openSUSE-13.1-Debug                                                                                  |     |  |  |  |  |  |  |
| 99 (Padrão) <ul> <li>openSUSE-13.1-Update-Debug-Non-Oss</li> </ul>                                                 |     |  |  |  |  |  |  |
|                                                                                                    |     |  |  |  |  |  |  |
|                                                                                                    | _   |  |  |  |  |  |  |
|                                                                                                    |     |  |  |  |  |  |  |
| openSUSE-13.1-Update-Non-Uss                                                                                       |     |  |  |  |  |  |  |
| URL: http://download.opensuse.org/update/13.1-non-oss/                                                             |     |  |  |  |  |  |  |
| Categoria: YUM                                                                                                    |     |  |  |  |  |  |  |
| Propriedades                                                                                                    |     |  |  |  |  |  |  |
| I Habilitado                                                                                                    |     |  |  |  |  |  |  |
| Prioridade: 99 − + ✓ Atualizar Automaticamente □ Manter os pacotes baixados                                        |     |  |  |  |  |  |  |
| 🖶 Adicionar 🖳 Editar 😣 Remover Chaves GPG Atualiza                                                                 | ~   |  |  |  |  |  |  |
| Help     OK                                                                                                    |     |  |  |  |  |  |  |

Clicando no botão Chaves GPG...

Em seguida clique no botão + Adicionar

|                                                                                      | Repositórios de software - YaST                                                             |             |  |  |  |  |  |
|--------------------------------------------------------------------------------------|---------------------------------------------------------------------------------------------|-------------|--|--|--|--|--|
| Gerenciamento de Chaves GPG Públicas<br>Gerencie as chaves GPG públicas. <u>more</u> |                                                                                             |             |  |  |  |  |  |
| ID da Chave                                                                          | Nome                                                                                        |             |  |  |  |  |  |
| B88B2FD43DBDC284                                                                     | openSUSE Project Signing Key <opensuse@opensu< td=""><td>se.org&gt;</td></opensuse@opensu<> | se.org>     |  |  |  |  |  |
| E3A5C360307E3D54                                                                     | SuSE Package Signing Key <build@suse.de></build@suse.de>                                    |             |  |  |  |  |  |
|                                                                                      | \$                                                                                          |             |  |  |  |  |  |
| Chave: B88B2FD                                                                       | 043DBDC284                                                                                  |             |  |  |  |  |  |
| Nome: openSUSE Pro                                                                   | oject Signing Key <opensuse@opensuse.org></opensuse@opensuse.org>                           |             |  |  |  |  |  |
| Impressao Digital: 22     Criada em: 07-11-20                                        | 2C07BA534178CD02EFE22AAB88B2FD43DBDC284<br>)08                                              |             |  |  |  |  |  |
| • Expira em:                                                                         |                                                                                             |             |  |  |  |  |  |
| 🕂 Adicionar                                                                          | litar Remover                                                                               |             |  |  |  |  |  |
| 👩 Help                                                                               |                                                                                             | Cancelar OK |  |  |  |  |  |

Clicando no botão + Adicionar

Vamos então incluir o arquivo de chave pública, baixado no inicio do tópico, usando o botão **Pesquisar...**, conforme exemplificado nas figuras abaixo:

| Repositórios de software - YaST              | ×             |
|----------------------------------------------|---------------|
| Gerencie as chaves GPG públicas. <u>more</u> |               |
|                                              |               |
|                                              |               |
|                                              |               |
|                                              |               |
| Selecione um Chave GPG                       |               |
| Nome do arquivo:                             |               |
|                                              | Pesquisar     |
| Propriedades da Chave GPG                    | $\overline{}$ |
| ID da Chave:                                 |               |
| Nome:                                        |               |
| Impressão Digital:                           |               |
| Criada em:                                   |               |
| Expira em:                                   |               |
|                                              |               |
|                                              |               |
|                                              |               |
|                                              |               |
|                                              |               |
|                                              |               |
| 🔁 Help                                       | Cancelar OK   |

Clicando no botão Pesquisar...

|                                                                    | Repositórios de software - YaST                                                                                                    |                 |
|--------------------------------------------------------------------|----------------------------------------------------------------------------------------------------|-----------------|
| Adicionar<br>Gerencie as c                                         | n <b>do uma Chave GPG Pública</b><br>haves GPG públicas. <u>more</u>                                                                                                    |                 |
|                                                                    |                                                                                                    |                 |
|                                                                    |                                                                                                    |                 |
|                                                                    |                                                                                                    |                 |
|                                                                    |                                                                                                    |                 |
|                                                                    |                                                                                                    |                 |
| lecione um Ch                                                      | nave GPG                                                                                                    |                 |
| Nome do arquiv                                                     | 10:                                                                                                    |                 |
| /home/demoise                                                      | elle/Downloads/repomd.xml.key                                                                                                    | Pesquisar.      |
| ID da Chave:                                                       | 775F470DB32B7170                                                                                                    |                 |
|                                                                    |                                                                                                    |                 |
| Nome:                                                              | Comunidade Framework Demoiselle (Chave para assinatura de pacotes para o projeto Demoiselle Infra.) <demoiselle.framew< td=""><td>vork@gmail.com</td></demoiselle.framew<>                                             | vork@gmail.com  |
| Nome:<br>Impressão Digit                                           | Comunidade Framework Demoiselle (Chave para assinatura de pacotes para o projeto Demoiselle Infra.) <demoiselle.framew<br>al: 888E286251EEC083233C96B3775F470DB32B7170</demoiselle.framew<br>                          | vork@gmail.com  |
| Nome:<br>Impressão Digit<br>Criada em:                             | Comunidade Framework Demoiselle (Chave para assinatura de pacotes para o projeto Demoiselle Infra.) <demoiselle.framew<br>al: 88BE286251EEC083233C96B3775F470DB32B7170<br/>31-03-2014</demoiselle.framew<br>           | vork@gmail.com  |
| Nome:<br>Impressão Digit<br>Criada em:<br>Expira em:               | Comunidade Framework Demoiselle (Chave para assinatura de pacotes para o projeto Demoiselle Infra.) <demoiselle.framew<br>al: 888E286251EEC083233C96B3775F470DB32B7170<br/>31-03-2014<br/>Nunca</demoiselle.framew<br> | vork@gmail.com  |
| Nome:<br>Impressão Digit<br>Criada em:<br>Expira em:               | Comunidade Framework Demoiselle (Chave para assinatura de pacotes para o projeto Demoiselle Infra.) <demoiselle.framew<br>al: 888E286251EEC083233C96B3775F470DB32B7170<br/>31-03-2014<br/>Nunca</demoiselle.framew<br> | vork@gmail.com: |
| Nome:<br>Impressão Digit<br>Criada em:<br>Expira em:               | Comunidade Framework Demoiselle (Chave para assinatura de pacotes para o projeto Demoiselle Infra.) <demoiselle.framew<br>al: 88BE286251EEC083233C96B3775F470DB32B7170<br/>31-03-2014<br/>Nunca</demoiselle.framew<br> | vork@gmail.com  |
| Nome:<br>Impressão Digit<br>Criada em:<br>Expira em:               | Comunidade Framework Demoiselle (Chave para assinatura de pacotes para o projeto Demoiselle Infra.) <demoiselle.framew<br>al: 888E286251EEC083233C96B3775F470DB32B7170<br/>31-03-2014<br/>Nunca</demoiselle.framew<br> | vork@gmail.com: |
| Nome:<br>Impressão Digit<br>Criada em:<br>Expira em:               | Comunidade Framework Demoiselle (Chave para assinatura de pacotes para o projeto Demoiselle Infra.) <demoiselle.framew<br>al: 888E286251EEC083233C96B3775F470DB32B7170<br/>31-03-2014<br/>Nunca</demoiselle.framew<br> | vork@gmail.com  |
| Nome:<br>Impressão Digit<br>Criada em:<br>Expira em:               | Comunidade Framework Demoiselle (Chave para assinatura de pacotes para o projeto Demoiselle Infra.) <demoiselle.framew<br>al: 888E286251EEC083233C96B3775F470DB32B7170<br/>31-03-2014<br/>Nunca</demoiselle.framew<br> | vork@gmail.com> |
| Nome:<br>Impressão Digit<br>Criada em:<br>Expira em:               | Comunidade Framework Demoiselle (Chave para assinatura de pacotes para o projeto Demoiselle Infra.) <demoiselle.framew<br>al: 888E286251EEC083233C96B3775F470DB32B7170<br/>31-03-2014<br/>Nunca</demoiselle.framew<br> | vork@gmail.com2 |
| Nome:<br>Impressão Digit<br>Criada em:<br>Expira em:<br>Expira em: | Comunidade Framework Demoiselle (Chave para assinatura de pacotes para o projeto Demoiselle Infra.) <demoiselle.framew<br>al: 888E286251EEC083233C9683775F470DB32B7170<br/>31-03-2014<br/>Nunca</demoiselle.framew<br> | vork@gmail.com  |

Chave pública selecionada.

A entrada para chave do Demoiselle deverá ser listada na tela

|                                                                                                    | Repositorios de software - ras r                                                                                                    |
|----------------------------------------------------------------------------------------------------|----------------------------------------------------------------------------------------------------|
| Gerenciamen<br>Gerencie as chaves                                                                                                    | t <b>o de Chaves GPG Públicas</b><br>GPG públicas. <u>more</u>                                                                                                    |
| ID da Chave                                                                                                    | Nome                                                                                                    |
| B88B2FD43DBDC284                                                                                                    | openSUSE Project Signing Key <opensuse@opensuse.org></opensuse@opensuse.org>                                                                                                    |
| E3A5C360307E3D54                                                                                                    | SuSE Package Signing Key <build@suse.de></build@suse.de>                                                                                                    |
| 775F470DB32B7170                                                                                                    | Comunidade Framework Demoiselle (Chave para assinatura de pacotes para o projeto Demoiselle Infra.) <demoiselle.framework@gmail.com></demoiselle.framework@gmail.com>                                                                     |
|                                                                                                    |                                                                                                    |
|                                                                                                    |                                                                                                    |
| Chave: 775F470 Nome: Comunidade Impressão Digital:                                                                                      | IDB32B7170<br>2 Framework Demoiselle (Chave para assinatura de pacotes para o projeto Demoiselle Infra.) <demoiselle.framework@gmail.com><br/>888F286251FFC083233C96B3775F470DB32B7170</demoiselle.framework@gmail.com>                   |
| <ul> <li>Chave: 775F47C</li> <li>Nome: Comunidade</li> <li>Impressão Digital:</li> <li>Criada em: 31-03-2</li> </ul>                    | NDB3287170<br>2 Framework Demoiselle (Chave para assinatura de pacotes para o projeto Demoiselle Infra.) <demoiselle.framework@gmail.com><br/>88BE286251EEC083233C96B3775F470DB32B7170<br/>2014</demoiselle.framework@gmail.com>          |
| <ul> <li>Chave: 775F47C</li> <li>Nome: Comunidade</li> <li>Impressão Digital:</li> <li>Criada em: 31-03-2</li> <li>Adicionar</li> </ul> | DDB32B7170<br>E Framework Demoiselle (Chave para assinatura de pacotes para o projeto Demoiselle Infra.) <demoiselle.framework@gmail.com><br/>88BE286251EEC083233C96B3775F470DB32B7170<br/>2014<br/>Itar</demoiselle.framework@gmail.com> |

Chave pública do Demoiselle, incluída.

Clique no botão **OK** para concluir esta parte.

De volta a tela de configuração dos repositórios, vamos executar os procedimentos para inclusão dos repositórios do Demoiselle.

Por questões de organização e seguindo o padrão das principais distribuições, os repositórios foram divididos por arquitetura.

Assim, há um repositório para a arquitetura i386 (32 bits), um para x86\_64 (64 bits) e um independente (noArch).

Essa divisão existe por há programas, como o Eclipse por exemplo, que têm pacotes diferentes para cada arquitetura.

Clique no botão + Adicionar

| Repositórios de software - YaST                                                                                    |                |                                          |                                   |         |                                        |                                  | × |  |
|----------------------------------------------------------------------------------------------------|----------------|------------------------------------------|-----------------------------------|---------|----------------------------------------|----------------------------------|---|--|
| Repositórios de Software Configurados<br>Gerencie os repositórios de software e serviços configurados. <u>more</u> |                |                                          |                                   |         |                                        |                                  |   |  |
|                                                                                                    |                |                                          |                                   |         |                                        | Exibir:<br>Todos os repositórios | ~ |  |
| Prioridade                                                                                                    | Habilitado     | Atualização automática                   | Nome                              | Serviço | URL                                    |                                  |   |  |
| 99 (Padrão)                                                                                                    | 1              | A 10 10 10 10 10 10 10 10 10 10 10 10 10 | openSUSE-13.1-Update-Non-Oss      |         | http://download.opensuse.org/update/   | 13.1-non-oss/                    |   |  |
| 99 (Padrão)                                                                                                    | 1              | 1                                        | openSUSE-13.1-Non-Oss             |         | http://download.opensuse.org/distribut | ion/13.1/repo/non-oss/           |   |  |
| 99 (Padrão)                                                                                                    | 1              | 1                                        | openSUSE-13.1-1.10                |         | http://download.opensuse.org/distribut | ion/13.1/repo/oss/               |   |  |
| 99 (Padrão)                                                                                                    |                | 1                                        | openSUSE-13.1-Source              |         | http://download.opensuse.org/source/   | distribution/13.1/repo/oss/      | / |  |
| 99 (Padrão)                                                                                                    |                | ~                                        | openSUSE-13.1-Update-Debug        |         | http://download.opensuse.org/debug/u   | pdate/13.1/                      |   |  |
| 99 (Padrão)                                                                                                    | 1              | 1                                        | openSUSE-13.1-Update              |         | http://download.opensuse.org/update/   | 13.1/                            |   |  |
| 99 (Padrão)                                                                                                    |                | 1                                        | openSUSE-13.1-Debug               |         | http://download.opensuse.org/debug/d   | istribution/13.1/repo/oss/       |   |  |
| 99 (Padrão)                                                                                                    |                | ~                                        | openSUSE-13.1-Update-Debug-Non-Os |         | http://download.opensuse.org/debug/u   | pdate/13.1-non-oss/              |   |  |
| 🐻 openSl                                                                                                    | JSE-13.1-Up    | date-Non-Oss                             |                                   |         |                                        |                                  |   |  |
| URL: http://do                                                                                                    | wnload.opensus | e.org/update/13.1-non-oss/               |                                   |         |                                        |                                  |   |  |
| Categoria: YUI                                                                                                    | м              |                                          |                                   |         |                                        |                                  |   |  |
| Propriedades                                                                                                    |                |                                          |                                   |         |                                        |                                  |   |  |
| 🕑 Habilitado                                                                                                    |                |                                          |                                   |         |                                        |                                  |   |  |
| 🕑 Atualizar At                                                                                                    | utomaticamente | Manter os pacotes baixa                  | Prioridade: 99 - +<br>dos         |         |                                        |                                  |   |  |
| Adicionar                                                                                                    | Editar (       | 8 Remover                                |                                   |         |                                        | Chaves GPG Atualizar             | ~ |  |
| 👩 Help                                                                                                    | 😨 Help         |                                          |                                   |         |                                        |                                  |   |  |

Clicando no botão + Adicionar

Na próxima tela, marque a opção Especificar a URL e clique depois no botão Próximo

|     | Repositórios de software - YaST                                                                                                | × |
|-----|----------------------------------------------------------------------------------------------------|---|
| Tip | <b>o de Mídia</b><br>positório de software pode estar localizado no CD, em um servidor de rede ou no disco rígido. <u>more</u> |   |
|     |                                                                                                    |   |
|     | ○ Explorar Usando SLP                                                                                                    |   |
|     | O Repositórios da Comunidade                                                                                                   |   |
|     | Especificar o URL                                                                                                    |   |
|     | ○ FTP                                                                                                    |   |
|     | ○ нттр                                                                                                    |   |
|     | O https                                                                                                    |   |
|     | ○ SMB/CIFS                                                                                                    |   |
|     | O NFS                                                                                                    |   |
|     | ○ co                                                                                                    |   |
|     | O DVD                                                                                                    |   |
|     | O Disco Rígido                                                                                                    |   |
|     | Armazenamento em Massa USB (Pendrive USB, Disco)                                                                               |   |
|     | O Diretório Local                                                                                                    |   |
|     | O Imagem ISO Local                                                                                                    |   |
|     |                                                                                                    |   |
|     | Baixar os arquivos de descrição do repositôrio                                                                                 |   |
|     |                                                                                                    |   |
| 👩 H | Próximo                                                                                                    |   |

Especificando URL do repositório.

Em seguida, informe o *Nome do repositório*(ex: Demoiselle\_noarch) e a *URL* (ex: http://demoiselle.c3sl.ufpr.br/rpm/ noarch/demoiselle/)

Neste caso estamos indicando o repositório noarch que possui os programas que não dependem da arquitetura.

Depois de informar os dados clique no botão Próximo.

|                                                        | Repositórios de softv | vare – YaST                 |                | ×                |
|--------------------------------------------------------|-----------------------|-----------------------------|----------------|------------------|
| URL do Repositório<br>Utilize Nome do repositório para | especificar o nome do | repositório. <u>more</u>    |                |                  |
|                                                        |                       |                             |                |                  |
|                                                        |                       |                             |                |                  |
|                                                        |                       |                             |                |                  |
|                                                        |                       |                             |                |                  |
|                                                        |                       |                             |                |                  |
|                                                        |                       |                             |                |                  |
|                                                        |                       |                             |                |                  |
|                                                        |                       |                             |                |                  |
| Nome do Repositório:                                   |                       |                             |                |                  |
| Demoiselle_Noarch                                      |                       |                             |                |                  |
| URL:                                                   |                       |                             |                |                  |
| http://demoiselle.c3sl.ufpr.br/rpm/ne                  | oarch/demoiselle/     |                             |                |                  |
|                                                        |                       |                             |                |                  |
|                                                        |                       |                             |                |                  |
|                                                        |                       |                             |                |                  |
|                                                        |                       |                             |                |                  |
|                                                        |                       |                             |                |                  |
|                                                        |                       |                             |                |                  |
|                                                        |                       |                             |                |                  |
|                                                        |                       |                             |                |                  |
| 👩 Help                                                 |                       | <b>∏∲</b> C <u>a</u> ncelar | <u>V</u> oltar | Pró <u>x</u> imo |
|                                                        |                       |                             |                |                  |

Especificando nome e URL do repositório.

Ao final do processamento dos índices o novo repositório deverá ser listado.

| Adicionando um novo repositório – YaST                                                                             |                                                |                   |                             |                  |                   | ×                           |    |
|----------------------------------------------------------------------------------------------------|------------------------------------------------|-------------------|-----------------------------|------------------|-------------------|-----------------------------|----|
| Repositórios de Software Configurados<br>Gerencie os repositórios de software e serviços configurados. <u>more</u> |                                                |                   |                             |                  |                   |                             |    |
|                                                                                                    |                                                |                   |                             |                  | E <u>x</u> ibir:  |                             |    |
|                                                                                                    |                                                |                   |                             |                  | Todos os re       | epositórios 🕚               | ~  |
| Prie                                                                                                    | oridade                                        | Habilitado        | Atualização automática      | Nome             |                   | 5                           | Se |
| 99                                                                                                    | (Padrão)                                       | 1                 | 1                           | openSUSE-13.1-U  | Jpdate-Non-O      | ss                          |    |
| 99                                                                                                    | (Padrão)                                       | 1                 | 1                           | openSUSE-13.1-N  | lon-Oss           |                             |    |
| 99                                                                                                    | (Padrão)                                       | 1                 | 1                           | openSUSE-13.1-1  | 10                |                             |    |
| 99                                                                                                    | (Padrão)                                       |                   | ✓                           | openSUSE-13.1-S  | ource             |                             |    |
| 99                                                                                                    | (Padrão)                                       |                   | ✓                           | openSUSE-13.1-U  | lpdate-Debug      |                             |    |
| 99                                                                                                    | (Padrão)                                       | 1                 | ✓                           | openSUSE-13.1-U  | lpdate            |                             |    |
| 99                                                                                                    | (Padrão)                                       |                   | ✓                           | openSUSE-13.1-D  | ebug              |                             |    |
| 99                                                                                                    | (Padrão)                                       |                   | ✓                           | openSUSE-13.1-U  | lpdate-Debug      | -Non-Oss                    |    |
| 99                                                                                                    | (Padrão)                                       | 1                 | ✓                           | Demoiselle_Noarc |                   |                             |    |
|                                                                                                    |                                                |                   |                             |                  |                   |                             |    |
|                                                                                                    |                                                |                   |                             |                  |                   |                             |    |
| 1:00                                                                                                    | Demois                                         | elle_Noarch       |                             |                  |                   |                             | L  |
| URL                                                                                                    | http://der                                     | moiselle.c3sl.ufp | r.br/rpm/noarch/demoiselle/ |                  |                   |                             | L  |
| Cate                                                                                                    | goria: YUN                                     | 1                 |                             |                  |                   |                             |    |
| Prop                                                                                                    | iedades                                        |                   |                             |                  |                   |                             |    |
| ۲ 🕑                                                                                                    | abilita <u>d</u> o                             |                   |                             |                  |                   |                             |    |
| 🥑 A                                                                                                    | Prioridade: 99 − + ✓ Atualizar Automaticamente |                   |                             |                  |                   |                             |    |
| ÷                                                                                                    | <u>A</u> dicionar                              | Editar 🤇          | Remov <u>e</u> r            | Cł               | naves <u>G</u> PG | A <u>t</u> ualizar <b>v</b> | -  |
| (                                                                                                    | <sup></sup> <sup>™</sup>                       |                   |                             |                  |                   |                             |    |

#### Repositório adicionado

| i | Nota<br>Repita os passos para inclusão do repositório, indicando a URL conforme a arquitetura do seu |
|---|----------------------------------------------------------------------------------------------------|
|   | <ul> <li>sistema:</li> <li>32 bits: http://demoiselle.c3sl.ufpr.br/rpm/i386/demoiselle/</li> </ul>   |
|   | • 64 bits: http://demoiselle.c3sl.ufpr.br/rpm/x86_64/demoiselle/                                     |

Agora podemos executar a instalação dos softwares.

Com os repositórios configurados, retornamos ao painel de gerencimento e clicamos no ícone Gerenciamento de Software

|                       |                                   | Administra                 | tor Settings                |                                    | × |
|-----------------------|-----------------------------------|----------------------------|-----------------------------|------------------------------------|---|
|                       |                                   |                            |                             | ٩                                  | Q |
| Software              |                                   |                            |                             |                                    |   |
| <b>Q</b>              | N                                 |                            | <b>I</b>                    | 25                                 |   |
| Atualização<br>online | Gerenciamentc<br>de software      | Produtos<br>complementare  | Repositórios<br>de software | Verificação de<br>mídia            |   |
| Hardware              |                                   |                            |                             |                                    | _ |
|                       |                                   | í                          | -                           |                                    |   |
| Áudio                 | Impressora                        | Informação<br>de hardware  | Joystick                    | Layout do<br>teclado do<br>sistema |   |
| Scanner               |                                   |                            |                             |                                    |   |
|                       |                                   |                            |                             |                                    |   |
| Sistema               |                                   |                            |                             |                                    |   |
|                       | ٢                                 |                            | <b>Mar</b>                  |                                    |   |
| Backup do<br>sistema  | Carregador<br>de<br>inicialização | Configurações<br>do kernel | Data e hora                 | Editor do /<br>etc/sysconfig       |   |

Acionando o painel de gerenciamento de software.

Aguarde a atualização dos indices para abertura da tela do gerenciador de softwares.

Na tela do gerenciador na listagem de pacotes execute os seguintes passos:

- procure a caixa chamada Procurar e digite nela a palavra demoiselle. Isso filtrará os pacotes do Demoiselle.
- Depois marque o item demoiselle-2-infra-3
- E clique no botão Apply

|                                     |                          | Gerenciador de software - YaST                                                                                                    | ×   |
|-------------------------------------|--------------------------|----------------------------------------------------------------------------------------------------|-----|
| <u>A</u> rquivo <u>C</u> onfiguraç  | ão <u>D</u> e            | pendências <u>O</u> pções E <u>x</u> tras                                                                                                    |     |
| <b>Gerenciad</b><br>Esta ferramenta | <b>or de</b><br>a permit | <b>software</b><br>e que você instale, remova e atualize aplicativos. <u>more</u>                                                              |     |
| Grupos                              | ~                        | Listagem de pacotes: Procurar: demoiselle por Nome e resumo                                                                                    | ~   |
| Todos os                            | 14                       | Nome Versão                                                                                                    |     |
| Desconhe                            | 14                       | emoiselle-2-infra-3<br>Dependencies for complete development environment for Dem                                                               |     |
|                                     |                          | demoiselle-cassandra-0.6<br>demoiselle-cassandra-0.6 package generated from binary by De                                                       |     |
|                                     |                          | demoiselle-eclipse-4.4<br>demoiselle-eclipse-4.4 package Generated from binary by Demo.                                                        |     |
|                                     |                          | demoiselle-ireport-3.0<br>demoiselle-ireport-3.0 package generated from binary by Demoi. 3.0.0-1                                               |     |
|                                     |                          | demoiselle-jboss-7.1     demoiselle-jboss-7.1     demoiselle-jboss-7.1 package generated from binary by Demois     7.1.1-1                     |     |
|                                     |                          | demoiselle-maven-3<br>demoiselle-maven-3 package generated from binary by Demoise                                                              |     |
|                                     |                          | demoiselle-maven-repo<br>demoiselle-maven-repo package generated from binary by Dem 3.1.0-1                                                    |     |
|                                     |                          | demoiselle-2-infra-3 - Dependencies for complete <ul> <li>Detalhes</li> <li>Tamanho: O B</li> <li>X</li> <li>Licenca: Public domain</li> </ul> |     |
| Todos os paco                       | 14                       | Literita i duc domain<br>Latest build:                                                                                                    |     |
| Não instalado<br>Modificado         | 14<br>7                  | This meta-package privides complete development <b>Versões</b><br>environment for Demoiselle Framework 2.x                                     |     |
| 💠 instalar demo                     | depend                   | ências Desfa <u>z</u> er ( <u>visualizar todas as alterações</u> ) Espaço disponível: 1 v 9,55                                                 | GiB |
| 👩 Help                              |                          | <b>∏</b> ∳ <u>C</u> ancel                                                                                                    | ly  |

Selecionando pacote Demosielle 2 infra 3.

Na sequência será apresentada uma tela com o resumo dos softwares que serão instalados

|                                                                                    | Resumo de alterações<br>Revise as alterações a executar. |                  |                 |  |  |
|------------------------------------------------------------------------------------|----------------------------------------------------------|------------------|-----------------|--|--|
|                                                                                    | Nome                                                     | Versão           | Reverte         |  |  |
| ÷                                                                                  | instalar demoiselle-2-infra-3                            | 1.0-1.0          | Desfazer        |  |  |
|                                                                                    | instalar demoiselle-eclipse-4.4                          | 4.4.0-1          |                 |  |  |
|                                                                                    | instalar demoiselle-workspace                            | 2.0-1            |                 |  |  |
|                                                                                    | <b>instalar</b> demoiselle-jboss-7.1                     | 7.1.1-1          |                 |  |  |
|                                                                                    | instalar demoiselle-maven-repo                           | 3.1.0-1          |                 |  |  |
|                                                                                    | instalar demoiselle-maven-3                              | 3.0.5-1          |                 |  |  |
|                                                                                    | instalar demoiselle-tomcat-7.0                           | 7.0.54-1         |                 |  |  |
| spaço em disco necessário: <i>1,06 GiB /</i> Tamanho do download: <i>829,0 MiB</i> |                                                          |                  |                 |  |  |
| ) Fe                                                                               | char o gerenciador de software ao concluir               |                  |                 |  |  |
|                                                                                    |                                                          | <u>C</u> ancelar | <u>A</u> plicar |  |  |

Resumo da instalação do pacote Demosielle 2 infra 3.

Para continuar, clique no botão Apply

Aguarde o download e instalação dos pacotes.

O tempo total dependerá da qualidade e velocidade da rede.

| Software Manager - YaST                                                                                                    |          |        | ×       |
|----------------------------------------------------------------------------------------------------|----------|--------|---------|
| Executar a instalação<br>Pacotes estão sendo instalados. <u>more</u>                                                                                                    |          |        |         |
| Açõ <u>e</u> s realizadas:<br>Baixando demoiselle-jboss-7.1 (tamanho do download 120,92 MB)<br>Baixando demoiselle-maven-repo (tamanho do download 103,17 MB)<br>Baixando demoiselle-maven-3 (tamanho do download 4,78 MB)<br>Baixando demoiselle-cuipse-4.4 (tamanho do download 569,06 MB)<br>Baixando demoiselle-evorkspace (tamanho do download 17,25 MB)<br>Baixando demoiselle-2-infra-3 (tamanho do download 2,3 kB)<br>Instalando demoiselle-jboss-7.1-7.1.1-1.noarch.rpm (tamanho instalado 172,29 MB)<br>Instalando demoiselle-maven-repo-3.1.0-1.noarch.rpm (tamanho instalado 130,83 MB) |          |        |         |
| Instalando demoiselle-maven-repo-3.1.0-1.noarch.rpm (tamanho instalado 130,83 MB)                                                                                                    |          |        |         |
| 80 %                                                                                                    |          |        |         |
| Instalando os pacotes (restando: 886,98 MB / 2:23:39, 6 pacotes)<br>57 %                                                                                                    |          |        |         |
| B Help                                                                                                    | Cancelar | Voltar | Próximo |

Execução da instalação do pacote Demosielle 2 infra 3.

## 4.1.1. Criando o Workspace para Eclipse

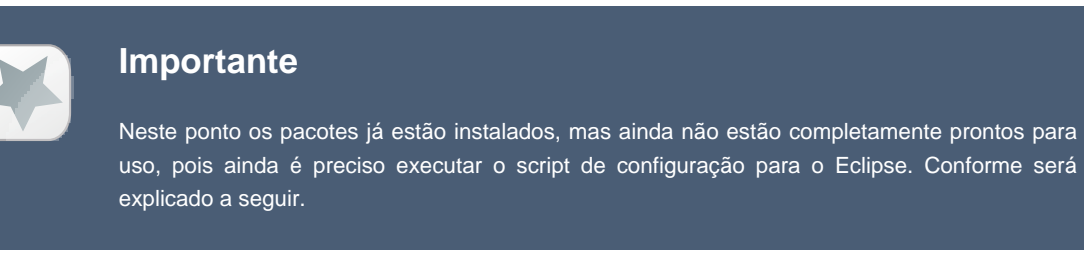

O ultimo passo antes de começar a usar os softwares, é executar o script de configuração de workspace do Eclipse, que também foi instalado pelo meta-pacote Demoiselle-2-Infra.

Para isso, temos que abrir um terminal de linha de comando do Linux, podemos fazer isso acionamos o Menu *Atividades* e digitamos a palavra "terminal Gnome", clicando sobre o icone que será apresentado logo abaixo da caixa de pesquisa será aberto o terminal de linha de comando.

| Atividades | Qui, 10:04              |
|------------|-------------------------|
|            | P-TT<br>Terminal de GNO |
|            |                         |

Abrindo terminal de linha de comando.

No terminal que foi aberto, digitamos o comando demoiselle-workspace

Se nenhum parâmetro for passado, será criado um diretório chamado workspace/ na pasta home do usuário esse diretório contém as configurações para ambiente de trabalho, como servidor de aplicação e catálogo de arquétipos remotos.

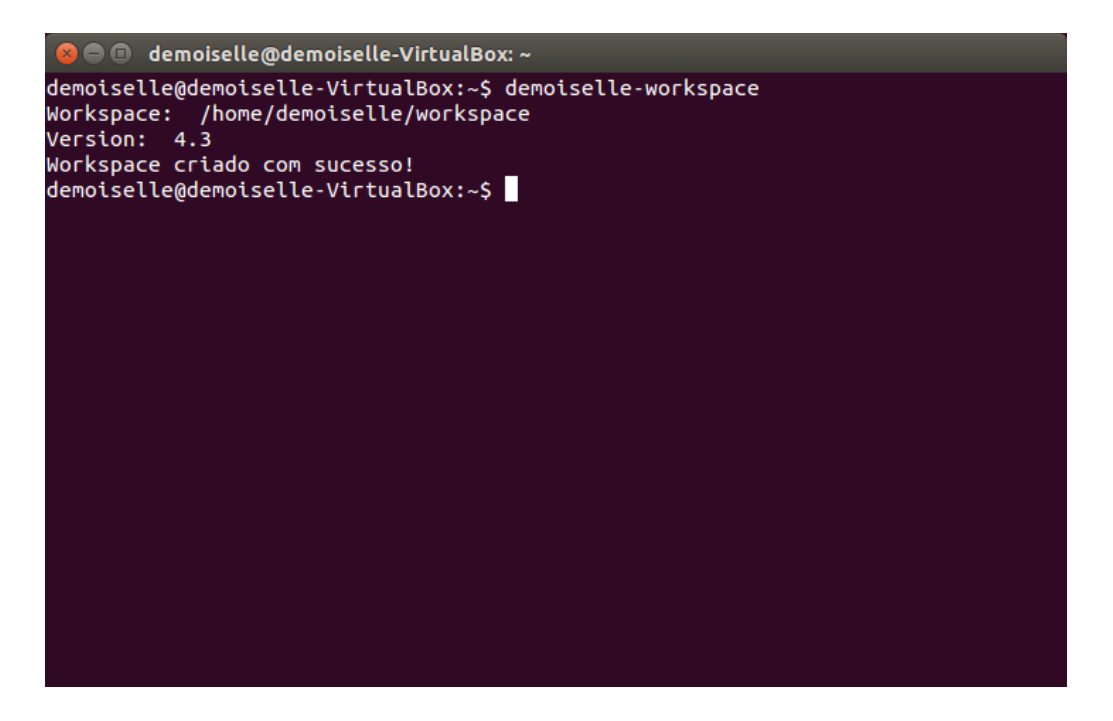

Criando workspace padrão para Eclipse.

Para utilizá-lo no Eclipse basta aceitar a sugestão padrão.

| 8 Workspace Launcher                                                                                               |          |
|----------------------------------------------------------------------------------------------------|----------|
| Select a workspace                                                                                                 |          |
| Eclipse stores your projects in a folder called a workspace.<br>Choose a workspace folder to use for this session. |          |
| Workspace: //home/demoiselle/workspace                                                                             | ▼ Browse |
| Use this as the default and do not ask again                                                                       | Cancel   |

Usando workspace padrão do Eclipse.

Caso você já possua uma outra instalação de Eclipse, ou já esteja usando o diretório padrão para outros projetos, é possível passar parâmetros para o comando para que seja usado outro diretório, por exemplo: demoiselleworkspace workspace\_novo

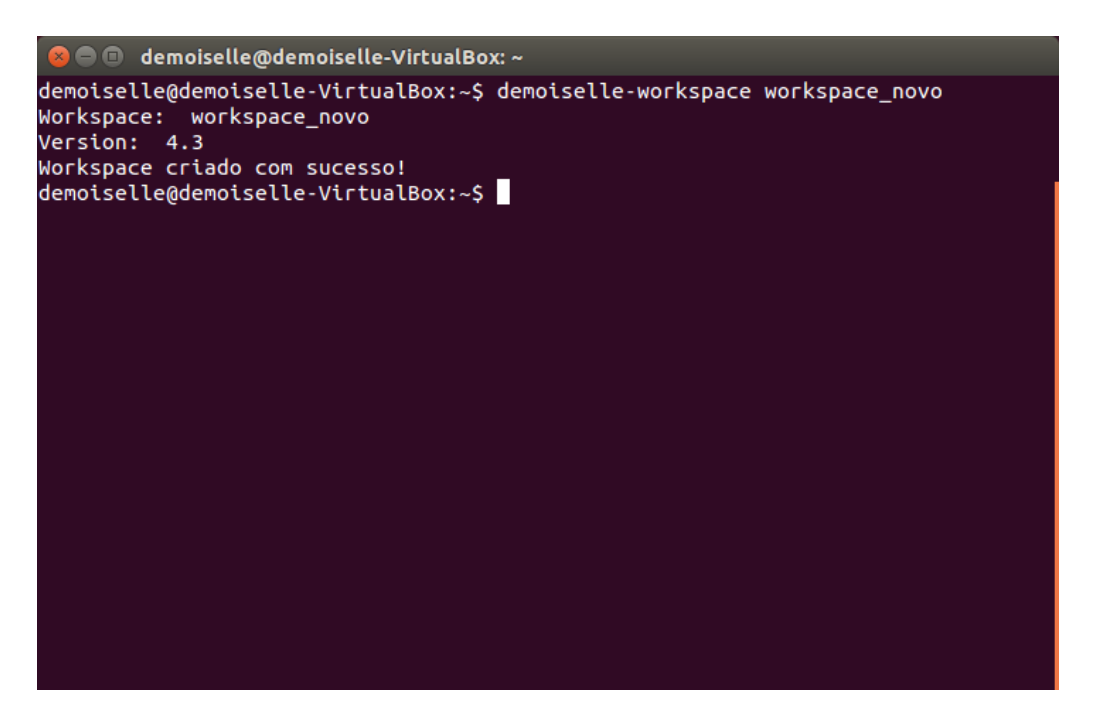

Criando workspace alternativo para Eclipse.

Para o novo workspace no Eclipse deve informá-lo no monento de abertura do software.

| 8 Workspace Launcher                                                                                               |        |        |
|----------------------------------------------------------------------------------------------------|--------|--------|
| Select a workspace                                                                                                 |        |        |
| Eclipse stores your projects in a folder called a workspace.<br>Choose a workspace folder to use for this session. |        |        |
| Workspace: /home/demoiselle/workspace_novo                                                                         |        | Browse |
|                                                                                                    |        |        |
|                                                                                                    |        |        |
| Use this as the default and do not ask again                                                                       |        |        |
|                                                                                                    | Cancel | ОК     |

Usando workspace padrão do Eclipse.

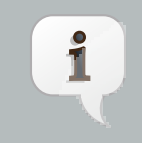

#### Nota

Se a sua empresa ou organização possui um número significativo de funcionários, pode ser mais produtivo a criação de um repositório local pois isso diminuirá significativamente o tempo de download que é a porção maior do tempo total. As instruções para isso estão neste documento: *clique aqui para baixar o documento* [https://github.com/demoiselle/infra/blob/master/Manual.pdf? raw=true]

Neste link uma demonstração em vídeo deste procedimento: *Demonstração (youtube)* [http://www.youtube.com/ playlist?list=PL\_d\_K3c7ts5LGsI8IAkG4SEi1GRoYS8on]

## 4.2. Instalando com YUmex no Fedora

Nas distribuições Fedora, o programa que oferece uma interface gráfica para instalação de programas é o YUMEX [http://www.yumex.dk/]

Utilizaremos esse aplicativo para demonstrar a instalação do ambiente de desenvolvimento Demoiselle.

Antes de instalar e utilizar o Yumex é preciso configurar os resitórios de programas, para isso abra um terminal de linha de comando, como exemplificado no inicio das instruções *Criação do Workspace para Eclipse* 

No terminal execute os comandos para inclusão dos repositórios do Demoiselle:

Primeiro inclua o repositório independente de arquitetura: sudo yum-config-manager --addrepo https://raw.githubusercontent.com/demoiselle/infra/master/rpm/demoiselleinfra-noarch.repo

Depois o repositório conforme a arquitetura do seu sistema operacional.

Para 64 bits o comando é: sudo yum-config-manager --add-repo https:// raw.githubusercontent.com/demoiselle/infra/master/rpm/demoiselle-infra-64.repo

Para 32 bits o comando é: sudo yum-config-manager --add-repo https:// raw.githubusercontent.com/demoiselle/infra/master/rpm/demoiselle-infra-32.repo Na figura abaixo o exemplo da execução na arquitetura 64 bits.

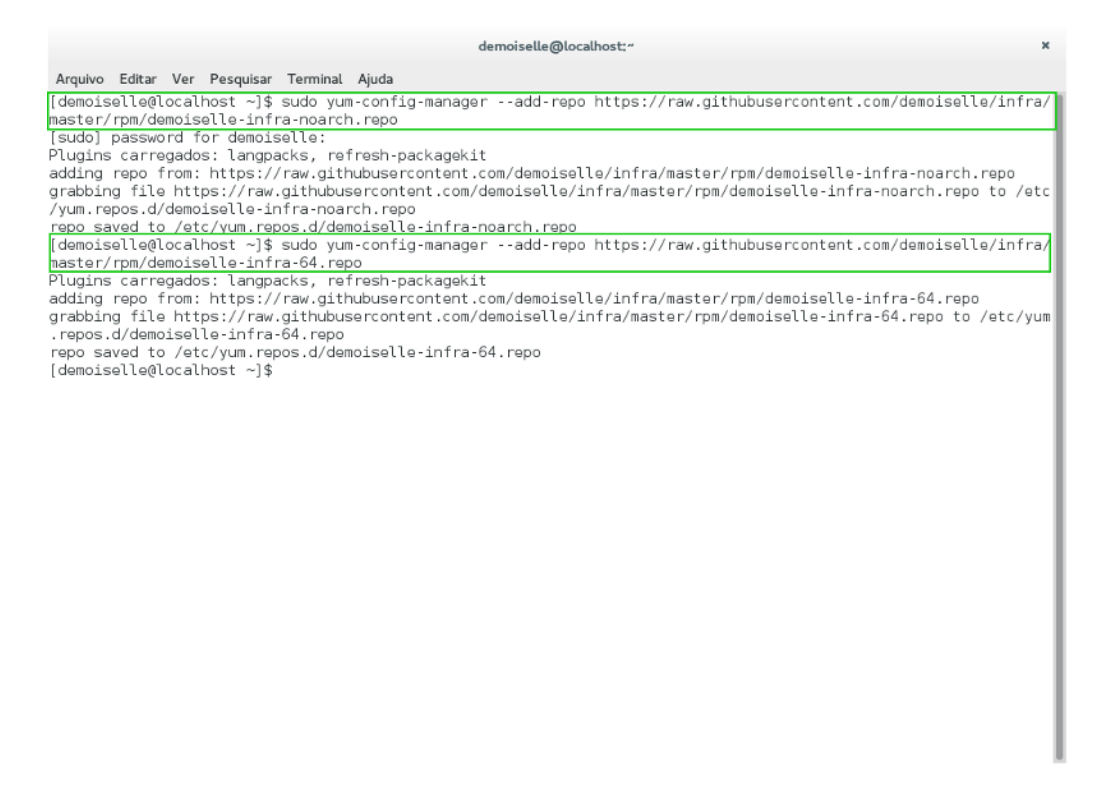

Incluindo entrada dos repositórios do Demoiselle

Depois executamos um comando para ativar os repositórios:

sudo yum-config-manager --enable Demoiselle\\*

Agora podemos proceder com a instalação do YUMEX

Acione o menu Atividades e na caixa de pesquisa digite: softwares que irá apresentar o ícone do gerenciador de programas (softwares). Clique nele.

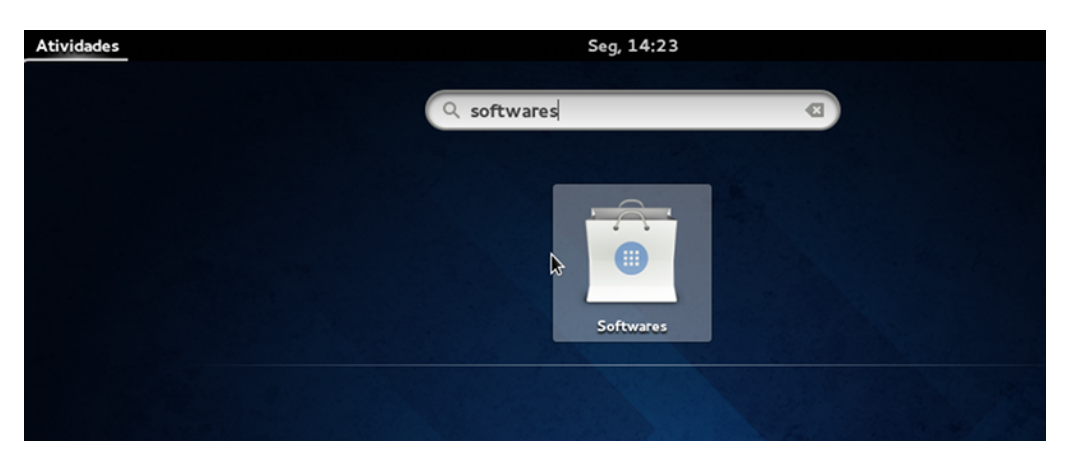

Procurando e executando o gerenciador de softwares

Já na tela do gerenciador de programas, digite a palavra yumex e tecle "ENTER" para executar a busca.

O ícone do Yumex deverá aparecer do lado esquedo e no lado direito um botão para instalar.

Clique no botão instalar.

|                        |        | Todos                 | <u>I</u> nstalados | <u>A</u> tualizações |   | ×        |
|------------------------|--------|-----------------------|--------------------|----------------------|---|----------|
|                        | ۹ yume | РХ                    |                    |                      | Ø |          |
| Yum Extender<br>3.0.15 | Insta  | lar, atualizar e remo | over aplicações    |                      |   | Instalar |
|                        |        |                       |                    |                      |   |          |
|                        |        |                       |                    |                      |   |          |
|                        |        |                       |                    |                      |   |          |
|                        |        |                       |                    |                      |   |          |
|                        |        |                       |                    |                      |   |          |
|                        |        |                       |                    |                      |   |          |
|                        |        |                       |                    |                      |   |          |
|                        |        |                       |                    |                      |   |          |
|                        |        |                       |                    |                      |   |          |

Procurando e instalando o YUMEX

Após esse passo execute novamente o menu Atividade e no campo de pesquisa digite a palavra yumex

Clique no ícone do programa Yumex, que aparecerá abaixo do campo de pesquisa.

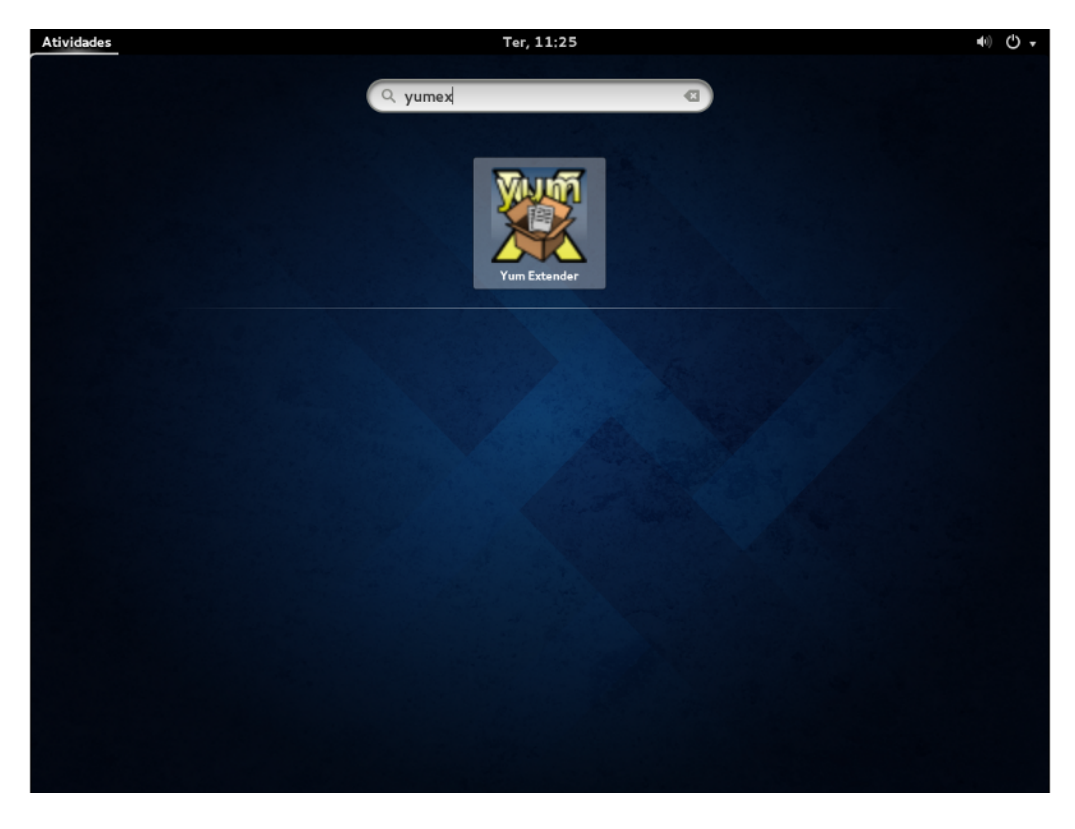

procurando e executando o YUMEX

Quando o Yumex terminar de carregar, será apresentada uma tela onde serão listados os pacotes disponíveis.

Nesta tela há um campo de pesquisa, identificado por uma lupa do lado esquerdo, e neste campo digite a palavra: *demoiselle* e depois pressione a tecla ENTER

Se os pacotes estão sendo listados, podemos fazer a instalação.

Clique no CheckBox (lado esquerdo) da linha com o pacote: demoiselle-2-infra-3 para selecioná-la

|               |                |                                               |              | Yur         | n Extender                                                  |                  | ×      |
|---------------|----------------|-----------------------------------------------|--------------|-------------|-------------------------------------------------------------|------------------|--------|
| <u>Fichei</u> | ro <u>E</u> di | itar <u>V</u> er <u>O</u> pções <u>Aj</u> uda |              |             |                                                             |                  |        |
|               | Pa             | cotes                                         |              |             |                                                             |                  | -      |
|               | Q              | demoiselle                                    |              |             |                                                             | 4                | E.     |
|               | 0 A            | tualizações 🔘 Disponí <u>v</u> el 🤇           | 🔵 įnstalados | 🔘 Tudo      |                                                             |                  |        |
|               |                | Pacote                                        | Ver.         | Arq.        | Resumo                                                      | Repo.            | ъ      |
| 0             | ⊠ 6            | demoiselle-2-infra-3                          | 1.0-1.0      | ×86_64      | Dependencies for complete development environment for De    | Demoiselle-      | lr 2.  |
|               |                | demoiselle-cassandra-0.6                      | 0.6.1-1      | noarch      | demoiselle-cassandra-0.6 package generated from binary by   | Demoiselle-      | Ir 4.  |
|               |                | demoiselle-eclipse-4.4                        | 4.4.0-1      | ×86_64      | demoiselle-eclipse-4.4 package Generated from binary by De  | Demoiselle-      | dr 51  |
|               |                | demoiselle-ireport-3.0                        | 3.0.0-1      | noarch      | demoiselle-ireport-3.0 package generated from binary by Der | Demoiselle-      | lr 4:  |
|               |                | demoiselle-jboss-7.1                          | 7.1.1-1      | noarch      | demoiselle-jboss-7.1 package generated from binary by Dem   | Demoiselle-      | dr 11  |
|               | : 🗆            | demoiselle-maven-3                            | 3.0.5-1      | noarch      | demoiselle-maven-3 package generated from binary by Dem     | Demoiselle-      | dr 4.  |
|               |                | demoiselle-maven-repo                         | 3.1.0-1      | noarch      | demoiselle-maven-repo package generated from binary by D    | Demoiselle-      | dr 10  |
|               |                | demoiselle-mongobrowser-0.1                   | 0.1.0-1      | noarch      | demoiselle-mongobrowser-0.1 package generated from binar    | Demoiselle-      | lr 3:  |
|               |                | demoiselle-nimble                             | 1.2.0-1      | noarch      | demoiselle-nimble package generated from binary by Demois   | Demoiselle-      | lr 8.  |
|               |                | demoiselle-soapui-4.5                         | 4.5.1-1      | noarch      | demoiselle-soapui-4.5 package generated from binary by Der  | Demoiselle-      | -Ir 6: |
|               |                | 1 . 8                                         |              |             |                                                             |                  | ÷.     |
|               | URL            | do projeto:<br>s meta-package privides co     | mplete devel | opment envi | ronment for Demoiselle Framework 2.x                        |                  |        |
|               |                |                                               |              |             | Desfa                                                       | zer <u>A</u> pli | car    |

Listando os pacotes do Demoiselle no Yumex

Para executar a instalação clique no botão Aplicar

|          |              |                                              |                | Yun       | n Extender                                                  |                           | ×          |
|----------|--------------|----------------------------------------------|----------------|-----------|-------------------------------------------------------------|---------------------------|------------|
| Eicheiro | <u>E</u> dit | tar <u>V</u> er <u>O</u> pções <u>Aj</u> uda |                |           |                                                             |                           |            |
| <b>a</b> | Pa           | cotes                                        |                |           |                                                             |                           | R          |
|          | Q            | demoiselle                                   |                |           |                                                             | 4                         | 2          |
|          | ⊖ A <u>t</u> | ualizações 🔿 Disponí <u>v</u> el 🤇           | 🕽 instalados   | 🔘 Tudo    |                                                             |                           |            |
|          |              | Pacote                                       | Ver.           | Arq.      | Resumo                                                      | Repo.                     | Т          |
| 0        | C 🗄          | demoiselle-2-infra-3                         | 1.0-1.0        | ×86_64    | Dependencies for complete development environment for De    | Demoiselle-I              | r 2.       |
|          |              | demoiselle-cassandra-0.6                     | 0.6.1-1        | noarch    | demoiselle-cassandra-0.6 package generated from binary by   | Demoiselle-I              | r 4.       |
|          |              | demoiselle-eclipse-4.4                       | 4.4.0-1        | ×86_64    | demoiselle-eclipse-4.4 package Generated from binary by De  | Demoiselle-I              | r 51       |
|          |              | demoiselle-ireport-3.0                       | 3.0.0-1        | noarch    | demoiselle-ireport-3.0 package generated from binary by Der | Demoiselle-I              | r 41       |
|          |              | demoiselle-jboss-7.1                         | 7.1.1-1        | noarch    | demoiselle-jboss-7.1 package generated from binary by Dem-  | Demoiselle-I              | r 12       |
| :        |              | demoiselle-maven-3                           | 3.0.5-1        | noarch    | demoiselle-maven-3 package generated from binary by Demo    | Demoiselle-I              | r4.        |
| :        |              | demoiselle-maven-repo                        | 3.1.0-1        | noarch    | demoiselle-maven-repo package generated from binary by De   | Demoiselle-I              | r 10       |
|          |              | demoiselle-mongobrowser-0.1                  | 0.1.0-1        | noarch    | demoiselle-mongobrowser-0.1 package generated from binary   | Demoiselle-I              | r 3!       |
|          |              | demoiselle-nimble                            | 1.2.0-1        | noarch    | demoiselle-nimble package generated from binary by Demois   | Demoiselle-I              | r 8.       |
|          |              | demoiselle-soapui-4.5                        | 4.5.1-1        | noarch    | demoiselle-soapui-4.5 package generated from binary by Der  | Demoiselle-I              | r 6:       |
|          | -            |                                              |                |           |                                                             |                           | ÷.,        |
|          | URL          | do projeto:                                  |                |           |                                                             |                           | $\diamond$ |
|          | This         | meta-package privides co                     | mplete develop | ment envi | ronment for Demoiselle Framework 2.x                        |                           | 8          |
|          |              |                                              |                |           |                                                             |                           |            |
|          | _            |                                              |                |           |                                                             |                           | 2          |
|          |              |                                              |                |           | Desfag                                                      | <u>z</u> er <u>A</u> plic | ar         |

Aplicar instalação do meta-pacote demoiselle-2-infra

| Na próxima tela  | será apresentada a list | a com os nacotes | que serão instalados  | para continuar clique | no hotão <b>OK</b>  |
|------------------|-------------------------|------------------|-----------------------|-----------------------|---------------------|
| na proxima tela, | sera apresentada a list | a com os pacoles | que serao instalados, | para continuar cilque | no bolao <b>o</b> r |

| A processar ações pendentes |                                                               |                                                                                                    |                                                                                                    |  |  |  |  |
|-----------------------------|---------------------------------------------------------------|----------------------------------------------------------------------------------------------------|----------------------------------------------------------------------------------------------------|--|--|--|--|
|                             |                                                               |                                                                                                    |                                                                                                    |  |  |  |  |
| Arquitetura                 | Versão                                                        | Repositório                                                                                                    | Tamanhc                                                                                                    |  |  |  |  |
|                             |                                                               |                                                                                                    |                                                                                                    |  |  |  |  |
| ×86_64                      | 1.0-1.0                                                       | Demoiselle-Infra-64                                                                                                    | 2.3 k                                                                                                    |  |  |  |  |
|                             |                                                               |                                                                                                    |                                                                                                    |  |  |  |  |
| ×86_64                      | 4.4.0-1                                                       | Demoiselle-Infra-64                                                                                                    | 575 M                                                                                                    |  |  |  |  |
| noarch                      | 7.1.1-1                                                       | Demoiselle-Infra-noarch                                                                                                    | 121 M                                                                                                    |  |  |  |  |
| noarch                      | 3.0.5-1                                                       | Demoiselle-Infra-noarch                                                                                                    | 4.8 M                                                                                                    |  |  |  |  |
| noarch                      | 3.1.0-1                                                       | Demoiselle-Infra-noarch                                                                                                    | 103 M                                                                                                    |  |  |  |  |
| 1                           | I                                                             | 1                                                                                                    |                                                                                                    |  |  |  |  |
|                             |                                                               |                                                                                                    | _                                                                                                    |  |  |  |  |
|                             |                                                               | <u>C</u> ancelar                                                                                                    | <u>0</u> K                                                                                                    |  |  |  |  |
|                             | Arquitetura<br>x86_64<br>x86_64<br>noarch<br>noarch<br>noarch | Arquitetura         Versão           ×86_64         1.0-1.0           ×86_64         4.4.0-1           noarch         7.1.1-1           noarch         3.0.5-1           noarch         3.1.0-1 | Arquitetura       Versão       Repositório         x86_64       1.0-1.0       Demoiselle-Infra-64         x86_64       4.4.0-1       Demoiselle-Infra-64         noarch       7.1.1-1       Demoiselle-Infra-noarch         noarch       3.0.5-1       Demoiselle-Infra-noarch         noarch       3.1.0-1       Demoiselle-Infra-noarch |  |  |  |  |

Confirmando instalação do meta-pacote demoiselle-2-infra

Será preciso informar a senha de administrador, para continuar.

| Atividad | es   | Yum Extender     |                       |                | Ter, 11:27           | 7                                                                                                    | 40) <b>(</b> ) -                |
|----------|------|------------------|-----------------------|----------------|----------------------|----------------------------------------------------------------------------------------------------|---------------------------------|
| < >      | 1    | r Pasta pessoal  | Imagens               |                |                      |                                                                                                    |                                 |
|          |      |                  |                       |                | Yum Extend           | ler                                                                                                    |                                 |
| Ficheiro | Edir | tar Ver Opções   | s Ajuda               |                |                      |                                                                                                    |                                 |
|          | De   |                  | ,                     |                |                      |                                                                                                    | -                               |
|          | Pa   | cotes            |                       |                |                      |                                                                                                    |                                 |
|          | Q    | demoiselle       |                       |                |                      |                                                                                                    | 4                               |
|          |      | tualizações 🔘 D  | isponível í           | 0 Instaladoa+k |                      |                                                                                                    |                                 |
|          |      | Pacote           | ାତ                    |                | açao necessana       |                                                                                                    | Repo, T                         |
| 0        | RE   | demoiselle-2-inf |                       | Para gerir     | os pacotes com o Yu  | m Extender, tem que indicar a                                                                                                    | ment for De Demoiselle-Ir 2     |
|          |      | demoiselle-cass  | ndra-0.6              | sua senha      | noarch demoise       |                                                                                                    | m binary by Demoiselle-Ir 4.    |
|          |      | demoiselle-eclip | 1e-4.4                | 4.4.0-1        | x86_64_demoise       | alle-eclipse-4.4 package Generated from                                                                                                    | pinary by Der Demoiselle-Ir 5:  |
|          |      | demoiselle-irepo | t-3.0                 | 3.0.0          | Demoiselle Framewo   | ork<br>Elle-ireport-3.0 package generated from                                                                                                    | inary by Der Demoiselle-Ir 4:   |
|          |      | demoiselle-jbos  | s.7.1                 |                |                      | from the second second s | hary by Demi Demoiselle-Ir 1:   |
| 3        |      | demoiselle-mav   | 6 n-3                 | Senha:         | ********             | from                                                                                                    | ary by Demi Demoiselle-Ir 4.    |
| -        |      | demoiselle-mav   | e <mark>n-repo</mark> |                |                      |                                                                                                    | binary by D( Demoiselle-Ir 1(   |
|          |      | demoiselle-mon   | obrowser-0.1          |                |                      |                                                                                                    | ed from binar, Demoiselle-Ir 3! |
|          |      | demoiselle-nimb  | o e                   |                |                      |                                                                                                    | y by Demois Demoiselle-Ir 8.    |
|          |      | demoiselle-soap  | i 4.5                 |                |                      |                                                                                                    | inary by Der Demoiselle-Ir 6:   |
|          | -    |                  |                       |                |                      | Autorition 27-                                                                                                    |                                 |
|          | URL  | do projeto:      |                       | ancelar        |                      | Autenticação                                                                                                    |                                 |
|          | This | meta-package     | pivides co            | mplete develo  | pment environment    | for Demoiselle Framework 2.x                                                                                                    | 8                               |
|          |      |                  |                       |                |                      |                                                                                                    | 2                               |
|          | _    |                  | _                     | _              |                      |                                                                                                    |                                 |
|          |      |                  |                       |                |                      |                                                                                                    | Desfazer Aplicar                |
|          |      |                  |                       |                |                      |                                                                                                    | Destater                        |
|          |      |                  |                       |                |                      |                                                                                                    |                                 |
|          |      |                  | /umex_search          | _demoiselle.pn | a" selecionado (79.0 | kB)                                                                                                    |                                 |

Informando a senha de administrador, para instalador Yumex

Em seguida, o Yumex irá processar as informações dos pacotes, aguarde.

| Pacotes         Image: Contract         Image: Contract         Image: Contrest                                                                                                    | Edit  | ar Var Opci   | Sec Aiuda          |                  | 1 61             |                                                   |           |             |        |
|----------------------------------------------------------------------------------------------------|-------|---------------|--------------------|------------------|------------------|---------------------------------------------------|-----------|-------------|--------|
| Actualizações       Disponível       Instalados       Tudo         Pacote       A obter informação de pacotes       Repo.       Tudo         Pacote       A obter informação de pacotes       ray by Demoiselle-14         demoiselle       demoiselle       ray by Demoiselle-14         demoiselle       72 % (8.4 M / 12 M   - 00:05       y Demoiselle-14         demoiselle       72 % (8.4 M / 12 M   - 00:05       y Demoiselle-14         y Demoiselle       72 % (8.4 M / 12 M   - 00:05       y Demoiselle-14         y Demoiselle       72 % (8.4 M / 12 M   - 00:05       y Demoiselle-14         y Demoiselle       1.2.0-1       noarch       demoiselle-mongobrowser-0.1 package generated from binary Demoiselle-14         demoiselle-immoiselle-immoisele-immoisele-immoiselle-immoiselle-immoiselle-immoiselle-immoisell                                                                                                    | Day   | tar ver Opçe  | pes Ajuda          |                  |                  | 9                                                 |           |             | -      |
| A demoiselle       A obter informação de pacotes       Repo.       T         Pacote       A obter informação de pacotes       Repo.       T         A obter informação de pacotes       ary by Demoiselle-14 4       by Der Demoiselle-14 4         A demoiselle       2% (8.4 M / 12 M   - 00:05       by Der Demoiselle-14 4         A demoiselle       72% (8.4 M / 12 M   - 00:05       by Der Demoiselle-14 4         A demoiselle       72% (8.4 M / 12 M   - 00:05       by Der Demoiselle-14 4         A demoiselle       72% (8.4 M / 12 M   - 00:05       by Der Demoiselle-14 4         A transferir informações dos pacotes do repositório updates       by Der Demoiselle-14 4         A demoiselle       1.2.0-1       noarch       demoiselle-mongobrowser-0.1 package generated from binary by Demoiselle-14 4         A demoiselle-simble       1.2.0-1       noarch       demoiselle-mongobrowser-0.1 package generated from binary by Demoiselle-14 4         A demoiselle-simble       1.2.0-1       noarch       demoiselle-mongobrowser-0.1 package generated from binary by Demoiselle-14 4         A demoiselle-simble       1.2.0-1       noarch       demoiselle-soapui-4.5 package generated from binary by Demoiselle-17 4         A demoiselle-simble       1.2.0-1       noarch       demoiselle-soapui-4.5 package generated from binary by Demoiselle 7         UFL do projeto:       This meta-pack                                                                                                    | rac   | cotes         |                    |                  |                  |                                                   |           |             |        |
| Atualizações Disponível instalados Tudo<br>Pacote<br>Concession<br>demoisele<br>demoisele<br>demoisele<br>demoisele<br>demoisele<br>demoisele<br>demoisele<br>demoisele<br>demoisele<br>Demoisele<br>demoisele<br>demoi | Q     | demoiselle    |                    |                  |                  |                                                   |           | 4           |        |
| Pacote       Repo.       T         Constraint       A obter informação de pacotes       To de Connotable         Constraint       Constraint       Constraint         Constraint       A obter informação de pacotes       To de Connotable         Constraint       Constraint       Constraint         Constraint       Constraint       Constraint       Constraint         Constraint       Constraint       Constraint       Constraint       Constraint         Constraint       Constraint       Cons                                                                                                    | 🔿 At  | ualizações 🔘  | Disponível         | 🔘 instalados     | ◉ Tudo           |                                                   |           |             |        |
| A obter informação de pacotes<br>ary by Demoisele-it 4.<br>by Der Demoisele-it 4.<br>by Der Demoisele-it 4.<br>by Der Demoisele-it 4.<br>by Der Demoisele-it 4.<br>by Der Demoisele-it 1.<br>y Dem Demoisele-it 4.<br>y Dem Demoisele-it 4.<br>y Dem Demoisele-it 1.<br>y Dem Demoisele-it 4.<br>y Dem Demoisele-it 4.<br>y Demoisele-it 4.<br>y Demoisele-it 4.                                                                                                    |       | Pacote        |                    |                  |                  | · · · · · · · · · · · · · · · · · · ·             |           | Repo,       | T      |
| A obter informação de pacotes  A obter informação de pacotes                                                                                                    |       | demoiselle    |                    |                  | A obter info     | ormação de pacotes                                | for De    |             |        |
| demoisele     demoisele                                                                                                    |       | demoiselle-   | Me A obt           | or informação    | o do pacoto      | -                                                 | hary by   | Demoiselle- | h 4.   |
| Image: State of the state of the state                                                                                                    |       | demoiselle-   | M A ODI            | er intornação    | o de pacores     | >                                                 | y by Dei  | Demoiselle  | ir St  |
| Image: Control of the second second secon                                                                                                    |       | demoiselle-   |                    |                  |                  |                                                   | by Der    | Demoiselle- | h 40   |
| A transferir informações dos pacotes do repositório updates<br>y Demoiselle - A transferir informações dos pacotes do repositório updates<br>y Di Demoiselle - 4<br>y by Di Demoiselle - 1<br>demoiselle - nimble<br>demoiselle - soapui-4.5 4.5.1-1 noarch demoiselle - nimble package generated from binar, Demoiselle - 1<br>demoiselle - soapui-4.5 4.5.1-1 noarch demoiselle - soapui-4.5 package generated from binary by Demoiselle - 7<br>URL do projeto:<br>This meta-package privides complete development environment for Demoiselle Framework 2.x                                                                                                    | - 5   | demoiselle    |                    |                  | 72 % ( 8.4       | 4 M / 12 M ) - 00:05                              | iy Demi   | Oemoiselle- | 97 I.S |
| Image: Standard matrix matrix matrix matrix descriptions of protect of reported of protect of protect                                                                                                    | □     | demoiselle-   | A transferir inf   | ormarãas dos nar | otes do renositó | irio undates                                      | iy Demo   | Demoiselle- | lr 4.  |
| Image: State of the state of the state                                                                                                    | 0     | demoiselle    | A diamateria filit | ormações dos pac | otes do reposito | in opences                                        | ry by De  | Demoiselle  | ir 10  |
| Image: State of the state of the state                                                                                                    | 0 🚳   | demoiselle-m  | ongobrowser-i      | 0.1 0.1.0.1      | ncarch           | demoiselle-mongobrowser-0.1 package generated fr  | om binaŋ  | Demoiselle- | br 35  |
| demoiselle-spapui-4.5       4.5.1-1       noarch       demoiselle-spapui-4.5 package generated from binary by Der @Demoiselle 7:         URL do projeto:       Image: spackage privides complete development environment for Demoiselle Framework 2.x       Image: spackage privides complete development environment for Demoiselle Framework 2.x                                                                                                    |       | demoiselle-ni | mble               | 1.2.0-1          | nearch           | demoiselle-nimble package generated from binary b | y Demois  | Demoiselle  | ir 8.  |
| URL do projeto:<br>This meta-package privides complete development environment for Demoiselle Framework 2.x                                                                                                    |       | demoiselle-so | apui-4.5           | 4.5.1.1          | noarch           | demoiselle-soapui-4.5 package generated from bina | ry by Oer | @Demoisell  | e 70   |
| URL do projeto:<br>This meta-package privides complete development environment for Demoiselle Framework 2.x                                                                                                    |       |               |                    |                  |                  | · · · · · · · · · · · · · · · · · · ·             |           |             |        |
| This meta-package privides complete development environment for Demoiselle Framework 2.x                                                                                                    | URL ( | do projeto:   |                    |                  |                  |                                                   |           |             | •      |
|                                                                                                    | This  | meta-packag   | e privides         | complete deve    | lopment envi     | ironment for Demoiselle Framework 2.x             |           |             | 8      |
|                                                                                                    |       |               |                    |                  |                  |                                                   |           |             |        |
|                                                                                                    |       |               |                    |                  |                  |                                                   |           |             |        |
|                                                                                                    |       |               |                    |                  |                  |                                                   |           |             |        |

Processamento pré-instalação pelo YUmex

Caso, não haja nenhuma inconsistência nos pacotes, será pedido para confirmar novamente a instalação. Para continuar clique no botão **OK** 

|         |                                                                                                    | Yum Exte                                                                      | nder                        |                                                             |         |          | ×   |
|---------|----------------------------------------------------------------------------------------------------|-------------------------------------------------------------------------------|-----------------------------|-------------------------------------------------------------|---------|----------|-----|
| Ficheir | o Editar Ver Opções Ajuda                                                                                                    |                                                                               |                             |                                                             |         |          |     |
|         | Saída                                                                                                    |                                                                               |                             |                                                             |         |          |     |
|         | <pre>10:25:10 : A obter atualizações disponíve<br/>10:25:12 : Transferido: Demoiselle-Infra-<br/>10:25:13 : Transferido: Demoiselle-Infra-</pre>                                     | 64 (951)                                                                      |                             |                                                             |         |          |     |
|         | 10:25:12 : Tran<br>10:25:18 : Tran<br>10:25:18 : Tran                                                                                                    | A processar açõe                                                              | s penden                    | tes                                                         |         |          |     |
|         | 10:25:21 : Tran<br>10:25:38 : Tran<br>10:25:38 : WAR <sup>®</sup><br>10:25:40 : Tran                                                                                                 | ação                                                                          |                             |                                                             |         |          |     |
|         | 10:25:47 : 110<br>10:25:47 : A ob<br>10:25:47 : O pa                                                                                                    | Arquitetura                                                                   | Versão                      | Repositório                                                 | Tamanhc |          |     |
|         | 10:25:47 : YUM: □ Instalando<br>10:25:47 : YUM:<br>10:25:47 : YUM: demoiselle-2-infra-3<br>infra-3-1.0-1.C □ Instalando para as deper                                                | x86_64                                                                        | 1.0-1.0                     | Demoiselle-Infra-64                                         | 2.3 k   | lle-2-   |     |
|         | 10:25:47 : YUM:<br>infra-3-1.0-1.0 demoiselle-eclipse-4.4<br>10:25:47 : YUM:<br>demoiselle-inose.7 1                                                                                 | x86_64                                                                        | 4.4.0-1                     | Demoiselle-Infra-64<br>Demoiselle-Infra-noarch              | 575 M   | elle-2-  | - 1 |
|         | Infra-3-1.0-1.0<br>10:25:47 : YUM: demoiselle-maven-3<br>infra-3-1.0-1.0                                                                                                    | noarch                                                                        | 3.0.5-1                     | Demoiselle-Infra-noarch                                     | 4.8 M   | selle-2- |     |
|         | 10:25:48 : YUM: demoiselle-maven-repo<br>infra-3-1.0-1.0                                                                                                    | noarch                                                                        | 3.1.0-1                     | Demoiselle-Infra-noarch                                     | 103 M   | le-2-    |     |
|         | 10:25:48 : YUM:<br>infra-3-1.0-1. C Tamanho da transferência: 829  <br>10:25:48 : YUM:<br>10:25:48 : YUM:                                                                            | М                                                                             |                             | Cancelar                                                    | ок      | Sette-2- |     |
|         | 10:25:48 : YUM:<br>10:25:48 : YUM:> O pacote demoiselle-<br>10:25:48 : YUM:> O pacote demoiselle-<br>10:25:48 : YUM:> O pacote demoiselle-<br>10:25:48 : YUM:> Resolução de dependên | maven-repo.noarch<br>tomcat-7.0.noarch<br>workspace.x86_64<br>cias finalizada | 0:3.1.<br>0:7.0.<br>0:2.0-1 | D-1 será instalado<br>54-1 será instalado<br>será instalado |         |          |     |

Confirmando a instalação pelo YUmex

Depois é preciso aguardar o download do pacote e o processo de instalação, sendo que o tempo total dependerá da velocidade da rede, do tempo de resposta do repositório e o poder de processamento do seu computador.

| Fisheir  | Yum Extender                                                                                                    | ×                                                                     |
|----------|----------------------------------------------------------------------------------------------------|-----------------------------------------------------------------------|
| Ficheiro | Editar Ver Opções Ajuda         Saída         10:42:51 : Transferido: updates/20/x86_64/metalink ( 2.4 k )         10:42:51 : Transferido: updates/20/x86_64 ( 4.9 k )         10:42:51 : Transferido: updates/20/x86_64 ( 4.9 k )         10:42:51 : Transferido: updates/20/x86_64 ( 4.9 k )         10:42:51 : Transferido: updates/20/x86_64 ( 4.9 k )         10:42:51 : Transferido: updates/20/x86_64 ( 4.9 k )         10:42:51 : Transferido: updates/20/x86_64 ( 4.9 k )         10:42:51 : Transferido: Updates/20/x86_64 ( 4.9 k )         10:42:51 : Transferido: Updates/20/x86_64 ( 4.9 k )         10:42:51 : Transferido: Updates/20/x86_64 ( 4.9 k )         10:43:07 : WAR         10:43:15 : Transferido: Updates/20/x86_64 ( 4.9 k )         10:43:15 : VUM         10:43:15 : VUM         10:43:16 : VUM :> D pacote demoiselle-eclipse-4.4.x86_64 0:4.4.0-1 será instal | lle-2-<br>le-2-<br>elle-2-<br>selle-2-<br>le-2-<br>elle-2-<br>elle-2- |

#### Aguardando download e instalação

Ao final do processo os itens instalados deverão aparecer na cor verde.

|          |      |                             |            | Yur    | m Extender                                                  |              | ×                                           |
|----------|------|-----------------------------|------------|--------|-------------------------------------------------------------|--------------|---------------------------------------------|
| Ficheiro | Edit | ar Ver Opções Ajuda         |            |        |                                                             |              | <u> </u>                                    |
|          | Q    | demoiselle                  |            | _      |                                                             | 4            | <b>-</b>                                    |
|          | O At | ualizações 🔿 Disponível 🤇   | Instalados | 🖲 Tudo |                                                             |              | _                                           |
|          |      | Pacote                      | Ver,       | Arq.   | Resumo                                                      | Repo,        | Т                                           |
| 0        |      | demoiselle-2-infra-3        | 1.0-1.0    | ×86_64 | Dependencies for complete development environment for De    | @Demoiselle  | 9 0                                         |
|          |      | demoiselle-cassandra-0.6    | 0.6.1-1    | noarch | demoiselle-cassandra-0.6 package generated from binary by   | Demoiselle-I | r 4.                                        |
|          |      | demoiselle-eclipse-4.4      | 4.4.0-1    | ×86_64 | demoiselle-eclipse-4.4 package Generated from binary by De  | @Demoiselle  | 3 74                                        |
|          |      | demoiselle-ireport-3.0      | 3.0.0-1    | noarch | demoiselle-ireport-3.0 package generated from binary by Der | Demoiselle-I | r 4:                                        |
|          |      | demoiselle-jboss-7.1        | 7.1.1-1    | noarch | demoiselle-jboss-7.1 package generated from binary by Demo  | @Demoiselle  | 9 II                                        |
|          |      | demoiselle-maven-3          | 3.0.5-1    | noarch | demoiselle-maven-3 package generated from binary by Demo    | @Demoiselle  | 9 5.                                        |
|          |      | demoiselle-maven-repo       | 3.1.0-1    | noarch | demoiselle-maven-repo package generated from binary by De   | @Demoiselle  | 9 I.                                        |
|          |      | demoiselle-mongobrowser-0.1 | 0.1.0-1    | noarch | demoiselle-mongobrowser-0.1 package generated from binar    | Demoiselle-I | r 35                                        |
|          |      | demoiselle-nimble           | 1.2.0-1    | noarch | demoiselle-nimble package generated from binary by Demois   | Demoiselle-I | r 8.                                        |
|          |      | demoiselle-soapui-4.5       | 4.5.1-1    | noarch | demoiselle-soapui-4.5 package generated from binary by Der  | @Demoiselle  | e 70                                        |
|          | _    |                             |            |        |                                                             | "            |                                             |
|          |      |                             |            |        |                                                             |              | <ul> <li>♦</li> <li>№</li> <li>♦</li> </ul> |
|          |      |                             |            |        | Desfa                                                       | ter Aplic    | ar                                          |

Lista com os pacotes Demoiselle instalados.

Após a instalação, proceda com a Criação do Workspace para Eclipse

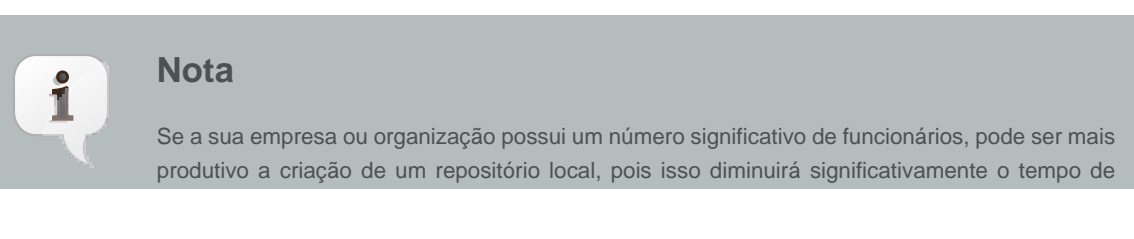

download que é a porção maior do tempo total. As instruções para isso estão neste documento: *clique aqui para baixar o documento* [https://github.com/demoiselle/infra/blob/master/Manual.pdf? raw=true]

# Instalação em ambiente Windows

Instruções para instalação dos softwares em ambiente MS-Windows.

#### Importante

A comunidade Demoiselle recomenda o uso de sistemas operacionais livres sempre que possível. Os instaladores possuem todos os softwares necessários para o desenvolvimento, mas por restrições do próprio sistema operacional, não possui todas as facilidades do ambiente Linux. Uma boa alternativa gratuíta para equipamentos com bom poder de processamento e memória RAM é utilizar o *Virtual Box* [https://www.virtualbox.org/] e criar um ambiente virtual com Linux.

## 5.1. Assistente de instalação

A forma de distribuição dos softwares é através de um arquivo de instalação que pode ser baixado aqui: *Downloads Infra* [http://sourceforge.net/projects/demoiselle/files/infra/]

Escolha o arquivo compatível com a versão do seu sistema operacional

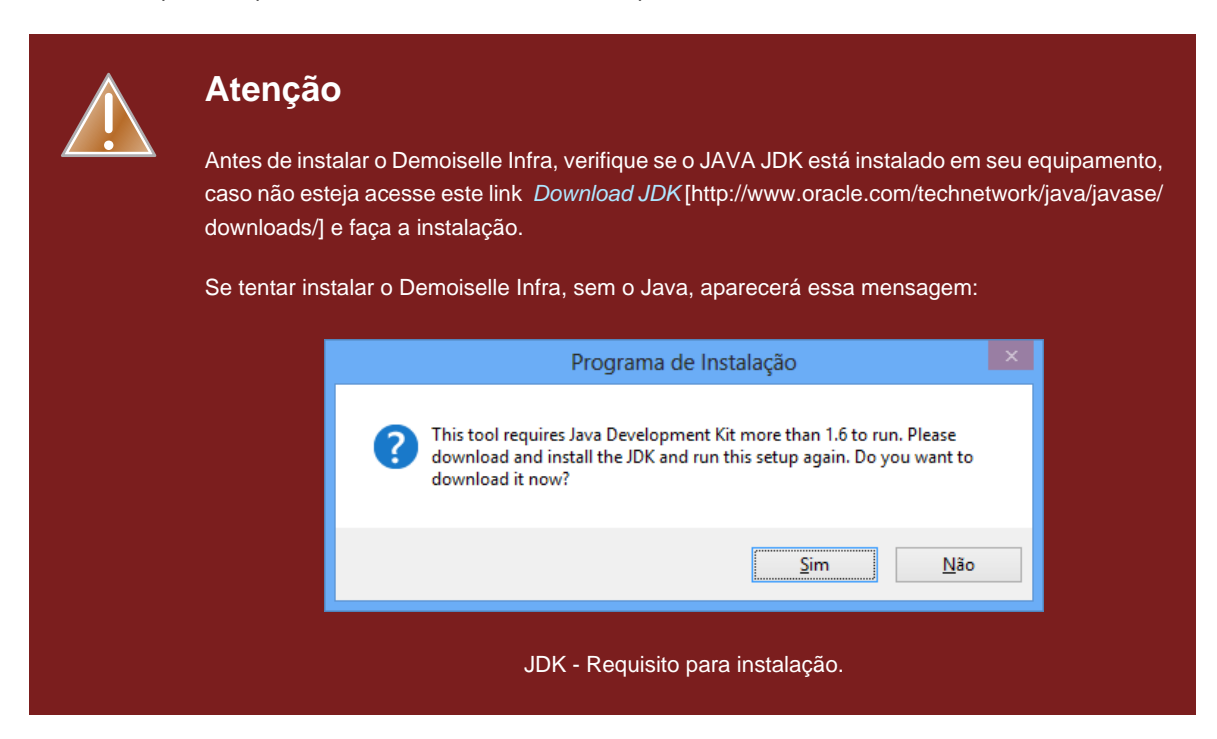

Com o JDK instalado, e o arquivo de instalação Demoiselle-Infra baixado, pode ser iniciado o processo de instalação.

Depois de clicar no arquivo de instalação a primeira opção é a escolha do idioma para as instruções de instalação. Lembrando que essa opção não define o idoma para os softwares que serão instalados, pois cada um deles tem suas próprias definições e configurações. O Eclipse, por exemplo, só tem interface em lingua inglesa.

Neste exemplo, vamos utilizar o Português (Brasil)

| Selecio | nar Idioma do Programa de Ins                               | × |
|---------|-------------------------------------------------------------|---|
| t 🖓     | Selecione o idioma a ser utilizado durante a<br>instalação: |   |
|         | Português (Brasil)                                          | ۷ |
|         | OK Cancelar                                                 |   |

Escolha do idioma para instalação.

Para continuar, clique no botão OK

A próxima tela, é uma apresentação do instalador informando a versão.

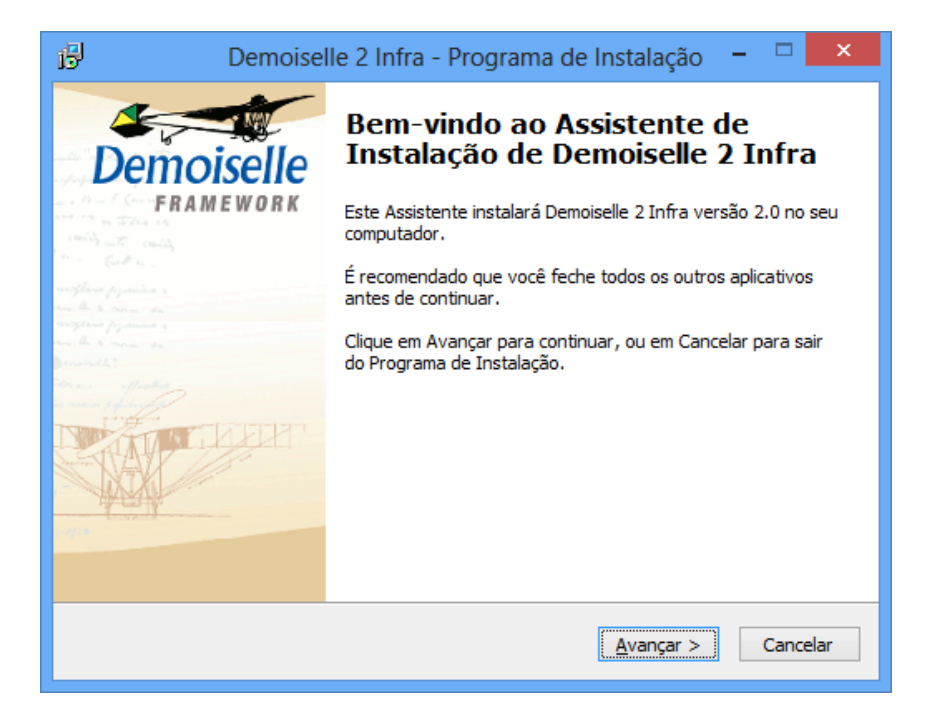

Apresentação da versão.

Para continuar clique no botão Avançar".

Na tela seguinte, pode ser informado o nome do grupo de programas que será incluído no menu Iniciar.

| j🗗 🔹 Demoiselle 2 Infra - Programa de Instalação 😑 🗖 🗙                                                   |
|----------------------------------------------------------------------------------------------------|
| Selecionar a Pasta do Menu Iniciar<br>Onde o Programa de Instalação deve colocar os atalhos do programa? |
| O Programa de Instalação irá criar os atalhos do programa na seguinte pasta<br>do Menu Iniciar.          |
| Clique em Avançar para continuar. Se você quiser escolher outra pasta, clique em<br>Procurar.            |
| Demoiselle 2 Infra Procurar                                                                              |
|                                                                                                    |
|                                                                                                    |
|                                                                                                    |
|                                                                                                    |
| < <u>V</u> oltar <u>A</u> vançar > Cancelar                                                              |

Escolha o nome do Grupo de Programas para o menu Iniciar.

Para continuar, clique no botão Avançar

Na tela seguinte, caso queira, marque a opção para criar um icone de atalho na área de trabalho.

| 15 | Demoiselle 2 Infra - Programa de Instalação 🗧                                                                                            |            |
|----|----------------------------------------------------------------------------------------------------|------------|
|    | Selecionar Tarefas Adicionais<br>Quais tarefas adicionais devem ser executadas?                                                          | Demoiselle |
|    | Selecione as tarefas adicionais que você deseja que o Programa de Instalação<br>enquanto instala Demoiselle 2 Infra e clique em Avançar. | execute    |
|    | Icones adicionais:                                                                                                    |            |
|    |                                                                                                    |            |
|    |                                                                                                    |            |
|    |                                                                                                    |            |
|    |                                                                                                    |            |
|    | < <u>V</u> oltar <u>A</u> vançar >                                                                                                    | Cancelar   |

Opção para criação de icone de atalho na área de trabalho.

Para continuar, clique no botão Avançar

Depois, confira as opções de instalação, caso queira fazer alguma modificação clique no botão Voltar.

| ß | Demoiselle 2 Infra - Programa de Instalação 🛛 – 👘                                                                                         | ×          |
|---|----------------------------------------------------------------------------------------------------|------------|
|   | <b>Pronto para Instalar</b><br>O Programa de Instalação está pronto para começar a instalação de Demoiselle 2<br>Infra no seu computador. | Demoiselle |
|   | Clique Instalar para iniciar a instalação, ou clique em Voltar se você quer revisar ou<br>alterar alguma configuração.                    |            |
|   | Pasta do Menu Iniciar:<br>Demoiselle 2 Infra<br>Tarefas adicionais:<br>Ícones adicionais:<br>Criar um ícone na Área de Trabalho           | ^          |
|   | < >                                                                                                    | ~          |
|   | < <u>V</u> oltar Instalar Ca                                                                                                    | ancelar    |

Conferindo as opções de instalação.

Para continuar, clique no botão Instalar

Aguarde o procedimento de instalação terminar.

| ß | Demoiselle 2 Infra - Programa de Instalação 🛛 🗖 🗙                                                                   |
|---|----------------------------------------------------------------------------------------------------|
|   | Instalando<br>Por favor, aguarde enquanto o Programa de Instalação instala Demoiselle 2<br>Infra no seu computador. |
|   | Extraindo arquivos<br>C:\\.cp\help\EGit\User_Guide\images\EGit-0.10-MergeDemoHistoryAfterRebase.png                 |
|   |                                                                                                    |
|   |                                                                                                    |
|   |                                                                                                    |
|   |                                                                                                    |
|   | Cancelar                                                                                                    |

Aguardando o processo de instalação.

No final do processamento, o ambiente estará pronto para ser utilizado. E se a opção "Executar Demoiselle 2 Infra, estiver marcada o Eclipse será executado.

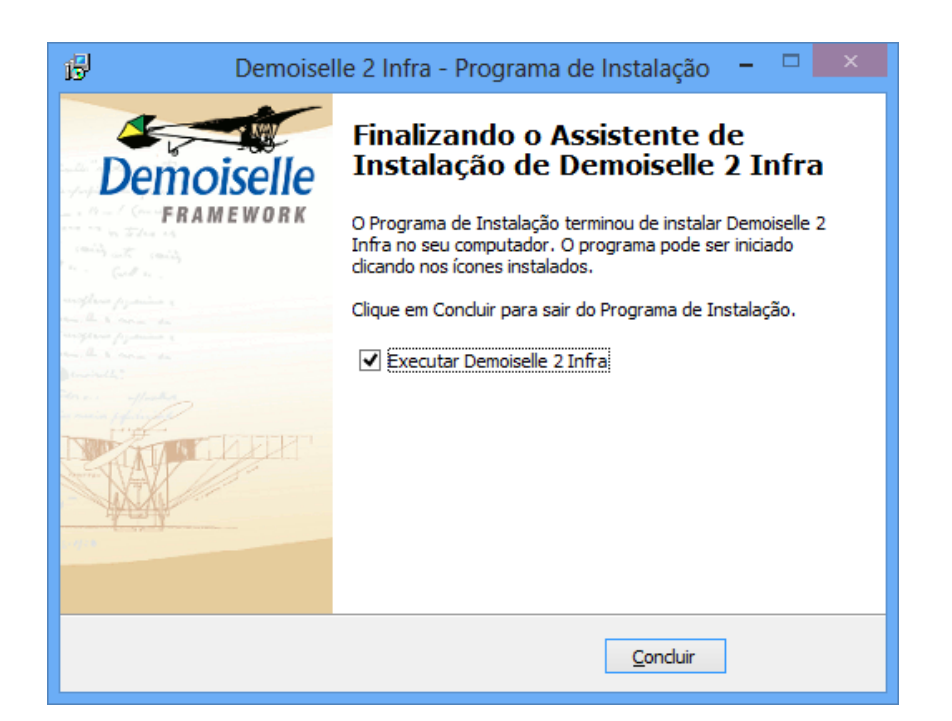

Finalizando o assistente de instalação.

Para finalizar, clique no botão Concluir

Caso tenha sido escolhida a opção para criar um ícone na área de trabalho, procure a figura abaixo para executar o Eclipse quando precisar.

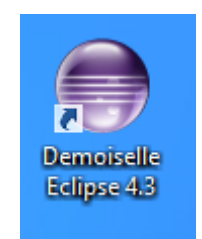

Icone do Eclipse na área de trabalho.

Os arquivos serão instalados no diretório c:/demoiselle/

Diferente do ambiente Linux, ainda não há script para criação de wokspace.